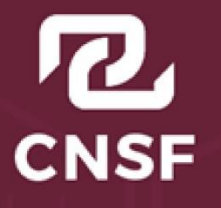

COMISIÓN NACIONAL DE SEGUROS Y FIANZAS

# Instructivo de uso del Sistema de Citas y Registro de Personas (SICREP)

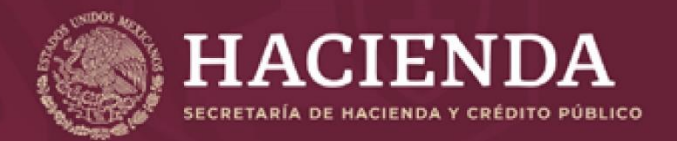

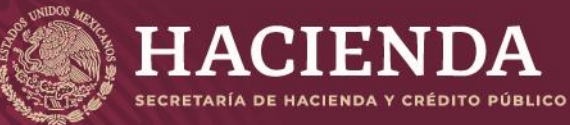

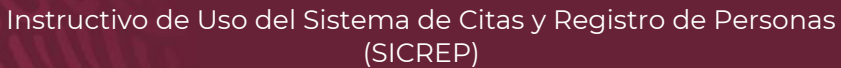

Página 1 de 48

COMISIÓN NACIONAL DE SEGUROS Y FIANZAS

# Contenido

| Introducción                                                                                       | 2                       |
|----------------------------------------------------------------------------------------------------|-------------------------|
| Objetivo                                                                                           | 3                       |
| Requisitos                                                                                         | 3                       |
| Página principal del Sistema de Citas y Registro de Personas                                       | 4                       |
| Registro                                                                                           | 7                       |
| Datos Personales<br>Domicilio<br>Domicilio Alternativo<br>Código de imagen<br>Activación de cuenta | 7<br>9<br>9<br>10<br>11 |
| Reenviar liga de activación                                                                        | 11                      |
| Ingresar al Sistema de Citas y Registro de Personas                                                | . 12                    |
| Trámites                                                                                           | . 12                    |
| Tipos de trámites                                                                                  | 13                      |
| Trámites con Modalidad Presencial                                                                  | 13                      |
| Trámites con Modalidad Digital                                                                     | 14                      |
| l ramites con restricciones de horario                                                             | 15                      |
| Como cargar documentos                                                                             | 16                      |
| Cita de solicitudes de tramites presenciales                                                       | 23                      |
| Liga Lienar Formulario                                                                             | 24                      |
| Impresion de noja de Acuse                                                                         | 29                      |
| Combine de Contracción                                                                             | 31                      |
| Cambio de Contrasena                                                                               | . 30                    |
| ¿Olvidó su contraseña?                                                                             | 36                      |
| Cambiar contraseña                                                                                 | 38                      |
| Mis solicitudes                                                                                    | . 39                    |
| Estado (Estatus) de cita                                                                           | 40                      |
| Solicitud "En programación"                                                                        |                         |
| Cita "Información incorrecta"                                                                      |                         |
| Cancelar una cita                                                                                  | . 41                    |
| Ver e Imprimir el Formulario (Anexo)                                                               | . 42                    |
| Modificación de datos personales                                                                   | . 43                    |
| Pago de derechos                                                                                   | . 44                    |
| Descarga de Hoja E5                                                                                | 44                      |
| Cómo llenar el formato de pago                                                                     | 45                      |
| 1.0                                                                                                | -                       |

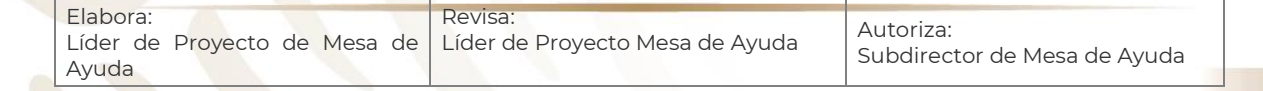

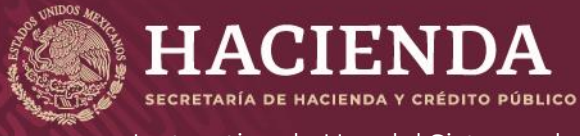

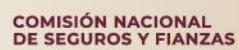

Página 2 de 48

| Salir del SICREP     | 47 |
|----------------------|----|
| Histórico de Cambios | 48 |

# Introducción

Ante la Comisión Nacional de Seguros y Fianzas (CNSF) se realizan diversos trámites, mismos que requieren de la programación de una solicitud de cita para su atención.

LA CNSF pone a su disposición el Sistema de Citas y Registro de Personas (SICREP), herramienta electrónica con la que podrá agendar una cita de manera rápida y sencilla para realizar el trámite que requiera.

Ahora bien, como una acción de mejora regulatoria, esta Comisión a través del uso de tecnologías de la información ha determinado que algunos trámites como, **el trámite para la obtención de la cédula** a que se refiere el artículo 14 del Reglamento de Agentes de Seguros y de Fianzas en la que consta la **autorización o el refrendo** para actuar como agente de seguros, de fianzas, o **apoderado de agentes persona moral**, **se realice de manera digital**, **en sustitución del trámite presencial**.

En seguida se indicarán los trámites que corresponden a una solicitud en la Modalidad Digital y los que corresponden a una Cita Presencial:

## Modalidad Digital:

- Autorización definitiva y refrendo de autorización como agente por cuenta propia o agente apoderado de seguros o de fianzas.
- ✓ Obtención y renovación de cédula de agente mandatario.
- Expedición de duplicado de cédula por robo o extravío de los agentes por cuenta propia o agentes apoderados.
- Registro auditor externo independiente.
- Registro de actuario independiente, actuario valuación de reservas técnicas, actuario prueba de solvencia dinámica, actuario notas técnicas.
- Registro de ajustadores personas físicas, o a través de instituciones de seguros o sociedades mutualistas y persona moral.
- ✓ Autorización y refrendo de apoderado de intermediario de reaseguro.

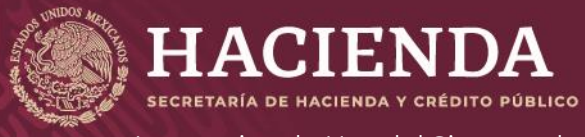

Página 3 de 48

COMISIÓN NACIONAL DE SEGUROS Y FIANZAS

#### **Modalidad Presencial:**

- ✓ Exámenes agentes, actuarios y solicitud de examen certificación artículo 103.
- ✓ Registro y renovación de dictaminadores jurídicos.
- ✓ Ratificación de firmas.
- ✓ Certificación de constancias para tildación.
- ✓ Designación del administrador responsable para la entrega de información vía electrónica (SEIVE).
- ✓ Designación de operador y/o signatario para registro de documentos.
- ✓ Medio de identificación electrónica.

# Objetivo

El presente manual tiene por objetivo apoyar al usuario para generar una cita de forma sencilla.

# Requisitos

- Trabajar en cualquiera de los siguientes navegadores: Google Chrome Firefox Edge
- Contar con una conexión a internet
- Utilizar una PC. (No utilizar teléfono celular, Tablet o Mac)

| Elabora:                     | Revisa:                         | Autoriza:                    |
|------------------------------|---------------------------------|------------------------------|
| Líder de Proyecto de Mesa de | Líder de Proyecto Mesa de Ayuda | Subdirector de Mesa de Avuda |
| Ayuda                        |                                 | 5                            |

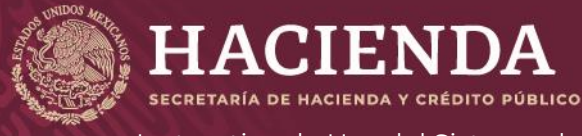

Página 4 de 48

COMISIÓN NACIONAL DE SEGUROS Y FIANZAS

# Página principal del Sistema de Citas y Registro de Personas

Existen dos formas de visualizar la página principal del Sistema de Citas.

#### Primera forma.

Página principal del SICREP realice lo siguiente:

- Ingrese a la página www.gob.mx/cnsf
- Dé clic sobre la liga "Acciones y Programas".
- Enseguida dé clic sobre la liga "Ver historial".
- En la sección "Sistemas de Información" dé clic sobre la liga" Continuar\_leyendo".
- Posteriormente dé clic sobre la liga "Sistema de Citas y Registro de Personas".

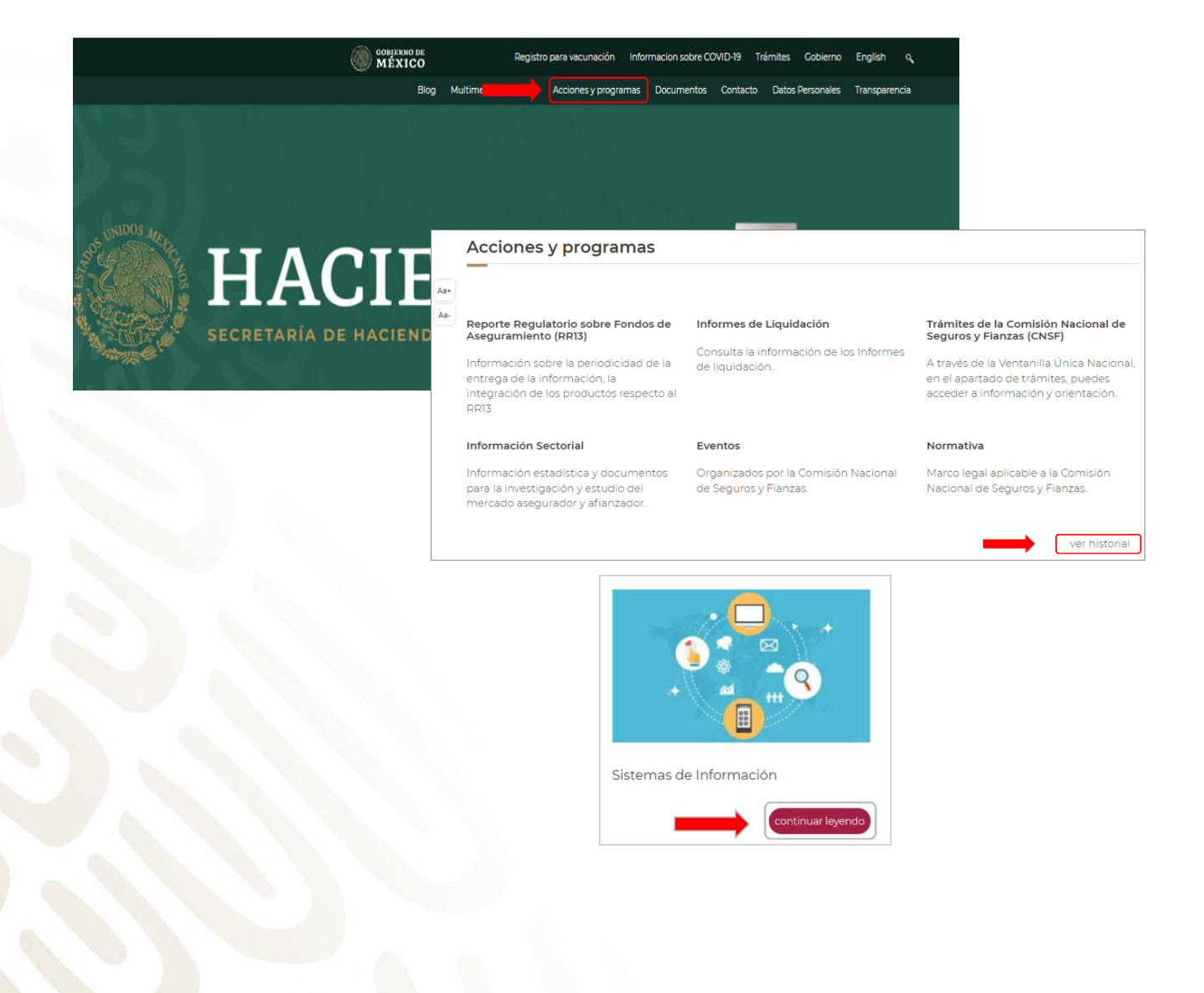

| Elabora:<br>Líder de Proyecto de Mesa de<br>Ayuda | a Autoriza:<br>Subdirector de Mesa de Ayuda |
|---------------------------------------------------|---------------------------------------------|
|---------------------------------------------------|---------------------------------------------|

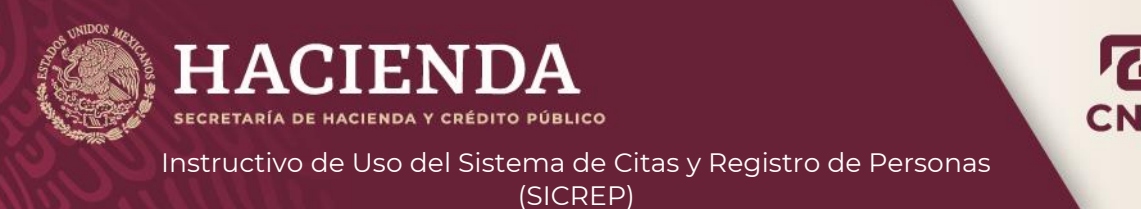

Página 5 de 48

COMISIÓN NACIONAL DE SEGUROS Y FIANZAS

## • Por último, dé clic sobre el botón "Ingresa al SICREP aquí".

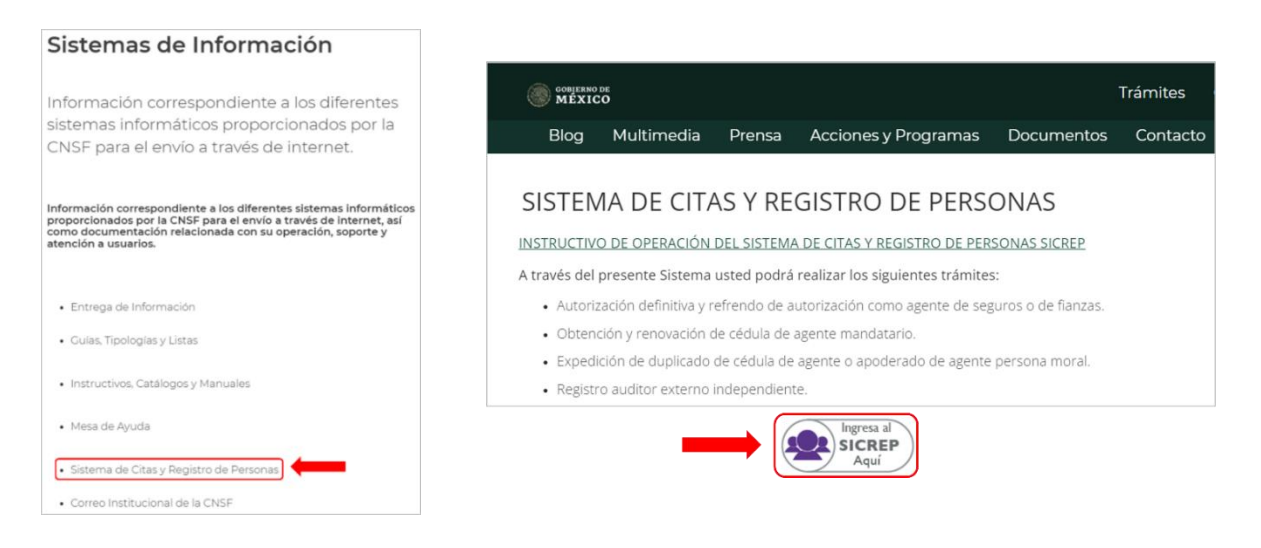

La siguiente pantalla es la **página principal del SICREP**, donde podrá realizar tres importantes actividades:

- ✓ Registrarse como usuario. (Ver pág. 7)
- ✓ Ingresar al SICREP para generar una cita. (Ver pág. 12)
- ✓ Obtener el Formato de pago de derechos. (Ver pág. 32)

| "Togramar la alencion de                                           | diversos trámites que se e                                             | encuentran bajo la modalidad de C                                     | itas.                                                                         |
|--------------------------------------------------------------------|------------------------------------------------------------------------|-----------------------------------------------------------------------|-------------------------------------------------------------------------------|
| nformar de manera clara                                            | los requisitos y documente                                             | os necesarios para los trámites.                                      |                                                                               |
| En el menú superior de<br>como los requísitos para                 | TRÁMITES podrá revisar e<br>poder ser atendido en una                  | el listado de los servicios que ofrec<br>cita.                        | e la Comisión Nacional de Seguros y Fianzas                                   |
| <sup>p</sup> ara poder realizar algu<br>necesaria, si ya generó u  | no de los trámites deberá<br>na cuenta previamente por                 | generar una CUENTA en la secc<br>trá utilizarla desde la opción de IN | ión de REGISTRO proporcionando la informac<br>GRESAR.                         |
| En caso de presentar pro                                           | blemas con el uso de este                                              | Sistema,                                                              |                                                                               |
| avor de dirigirse en hora                                          | rio de:                                                                |                                                                       |                                                                               |
| unes a viernes de 9:00 a                                           | 14:00 y 15:00 a 18:00 a M                                              | esa de Ayuda al teléfono :                                            |                                                                               |
| (55) 5724-7400 (sólo orie                                          | ntación telefónica)                                                    |                                                                       |                                                                               |
| DERECHOS - HOJA DE<br>Debido a la epidemia                         | AYUDA DESCARGUE AQU<br>ocasionada por el SAR                           | Ji +                                                                  | mos que la Comisión Nacional de Seguro                                        |
| Fianzas (CNSF) se er                                               | cuentra en un periodo                                                  | especial de atención a usua                                           | rios, en el que se suspende la atención                                       |
| oficinas de algunos tr                                             | amites, por tal motivo te                                              | solicitamos consultar el Acu                                          | terdo por el que se establecen plazos para                                    |
| DERECHOS - HOJA DE<br>Debido a la epidemia<br>Fianzas (CNSF) se er | AYUDA DESCARGUE AQU<br>ocasionada por el SAR<br>ocuentra en un periodo | S-CoV2 (COVID-19) te recordar<br>especial de atención a usua          | mos que la Comisión Nacional de Segu<br>rios, en el que se suspende la atenci |

| Elabora:<br>Líder de Proyecto de Mesa de<br>Ayuda | Revisa:<br>Líder de Proyecto Mesa de Ayuda | Autoriza:<br>Subdirector de Mesa de Ayuda |
|---------------------------------------------------|--------------------------------------------|-------------------------------------------|
|---------------------------------------------------|--------------------------------------------|-------------------------------------------|

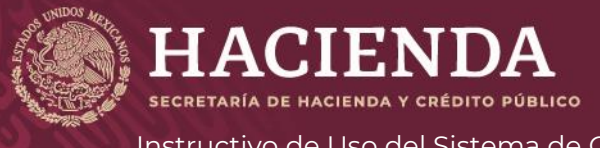

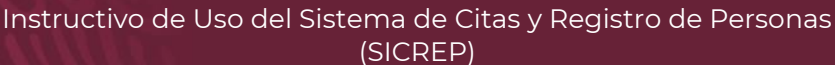

Página 6 de 48

COMISIÓN NACIONAL DE SEGUROS Y FIANZAS

#### Segunda forma.

Página principal del SICREP realice lo siguiente:

- ✓ Ingrese a la página <u>www.gob.mx/cnsf</u>
- Deslice la página hacia abajo y en la sección "Ligas de interés", visualice la ventana "Sistema de citas y registro de personas" y dé clic en "Ir al sitio".

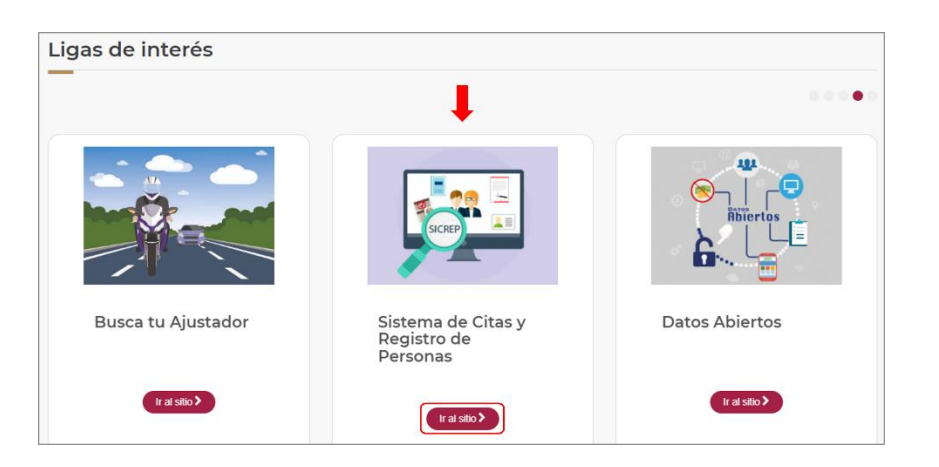

Por último, en la siguiente pantalla, dé clic sobre el botón "Ingresa al SICREP aquí".

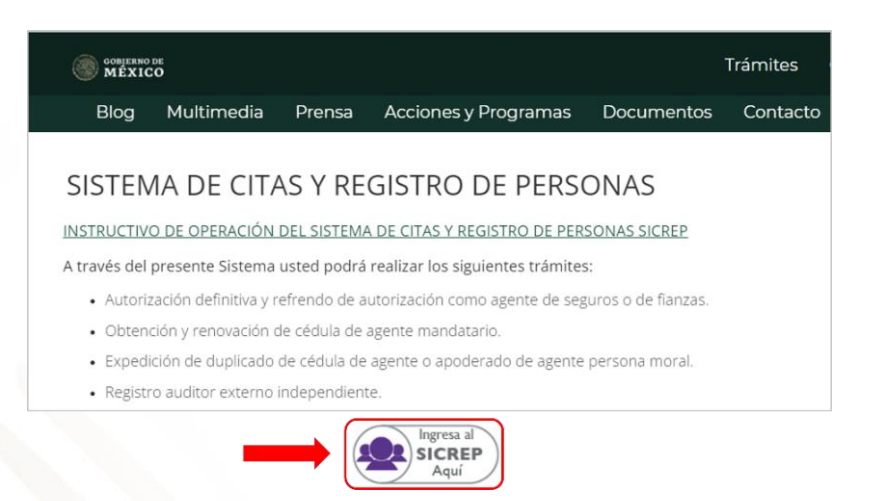

| Líder de Proyecto de Mesa de Líder de Proyecto Mesa de Ayuda | Autoriza:<br>Subdirector de Mesa de Ayuda |
|--------------------------------------------------------------|-------------------------------------------|
|--------------------------------------------------------------|-------------------------------------------|

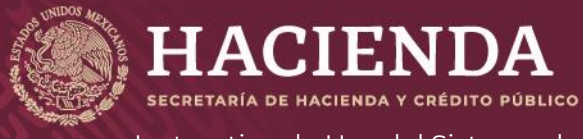

Página 7 de 48

COMISIÓN NACIONAL DE SEGUROS Y FIANZAS

# Registro

#### **Datos Personales**

El registro de datos personales se realiza por **una sola ocasión**, a partir de la conclusión de su registro, usted podrá ingresar al SICREP las veces que requiera.

Para generar su registro realice lo siguiente:

- ✓ Sitúese en la página principal del SICREP. (pág. 4)
- ✓ Dé clic sobre el botón "Registro".

|                                                                                                    | MISIÓN NACIONAL DE<br>GUROS Y FIANZAS                                                 |
|----------------------------------------------------------------------------------------------------|---------------------------------------------------------------------------------------|
| ICIO   REGISTRO   TRÁMITES   INGRESAR                                                                                                    |                                                                                       |
| ISTEMA DE CITAS V DECISTRO D                                                                                                    | E DEDSONIAS                                                                           |
| ISTEMA DE CITAS I REGISTRO D                                                                                                    |                                                                                       |
| El presente Sistema sirve para:                                                                                                    | PAGO DE DERECIOS - NOA DE AIG                                                         |
| Programar la atención de diversos trámites que se encuentran bajo la                                                                       | nodalidad de CITAS.                                                                   |
| Informar de manera clara los requisitos y documentos necesarios para                                                                       | los trámites.                                                                         |
| En el menú superior de TRÁMITES podrá revisar el listado de los ser<br>como los requisitos para poder ser atendido en una cita.            | vicios que ofrece la Comisión Nacional de Seguros y Fianzas así                       |
| Para poder realizar alguno de los trámites deberá generar una CUE<br>necesaria, si ya generó una cuenta previamente podrá utilizarla desde | NTA en la sección de REGISTRO proporcionando la información<br>la opción de INGRESAR. |
| En caso de presentar problemas con el uso de este Sistema,                                                                                 |                                                                                       |
| favor de dirigirse en horario de:                                                                                                    |                                                                                       |
| lunes a viernes de 9:00 a 14:00 y 15:00 a 18:00 a Mesa de Ayuda al te                                                                      | éfono :                                                                               |
| (55) 5724-7400 (sólo orientación telefónica)                                                                                               |                                                                                       |
|                                                                                                    |                                                                                       |
| DERECHOS - HOJA DE AYUDA DESCARGUE AQUÍ                                                                                                    |                                                                                       |
|                                                                                                    |                                                                                       |
| REGISTRO                                                                                                    | INGRESAR                                                                              |

/ Ingrese sus datos personales iniciando con su CURP. Una vez capturado el CURP, se mostrará una ventana de confirmación.

| Informa                                                                                                    | ción P                                                                                                    | citas.cnsf.gob.r                                                                                                    | nx dice                                                                                                    |                                                                               | ^                     |                                                  |
|----------------------------------------------------------------------------------------------------|----------------------------------------------------------------------------------------------------|----------------------------------------------------------------------------------------------------|----------------------------------------------------------------------------------------------------|-------------------------------------------------------------------------------|-----------------------|--------------------------------------------------|
| A efecto de crear su c<br>Población "CURP", la<br>Los Campos marcado<br>Se sugiere que los da<br>Si desea que el domio<br>DATOS PERSONA | uenta de usuaric<br>i información ser<br>is con (*) son obl<br>tos sean captura<br>illio alternativo se<br>LES | Nombre(s): xx3<br>Apellido Paterno<br>Apellido Materni<br>Lugar de Nacimi<br>Fecha de Nacimi<br>Nacionalidad: D<br>VERIFIQUE QUE S<br>Importada no po | XXXXXXX<br>: XXXXXXXXX<br>: XXXXXXXXX<br>ento: Mexic<br>ento: 14/11,<br>ISTRITO FED<br>:US DATOS S<br>drá modifica | XX<br>ana<br>(1971<br>ERAL<br>ON CORRECTOS, ya que la in<br>rse en el futuro. | formación<br>Cancelar | su Clave Única de Registro de<br>RENAPO" :<br>'. |
| Correo Electrónico<br>Personal                                                                                                    | prueba@gmail.co                                                                                                | m                                                                                                    | -                                                                                                    | Registro Federal de<br>Contribuyentes (RFC)                                   | + xxxxxxxxxx          | -                                                |
| Confirmar correo<br>electrónico                                                                                                    | prueba@gmail.co                                                                                                | m                                                                                                    | -                                                                                                    | Clave Única de Registro<br>de Población (CURP)                                | XXXXXXXXXX            |                                                  |
| Nombre(s)                                                                                                    | Camp                                                                                                    | o obligatorio                                                                                                    | -                                                                                                    | Teléfono de Oficina (con<br>lada)                                             | 55 55 55 55 55        |                                                  |
| Primer Apellido                                                                                                    | Camp                                                                                                    | o obligatorio                                                                                                    | -                                                                                                    | Teléfono Particular (con<br>lada)                                             | 55 55 55 55 55        | -                                                |
| Segundo Apellido                                                                                                    |                                                                                                    |                                                                                                    |                                                                                                    | Teléfono Celular (con<br>lada)                                                | 55 55 55 55 55        |                                                  |
| Contraseña                                                                                                    |                                                                                                    |                                                                                                    | -                                                                                                    | Nacionalidad                                                                  |                       | •                                                |
| Confirmar Contraseña                                                                                                    |                                                                                                    |                                                                                                    | -                                                                                                    | Lugar de Nacimiento                                                           |                       |                                                  |
| Fecha de Nacimiento                                                                                                    |                                                                                                    |                                                                                                    |                                                                                                    | Escolaridad                                                                   | Licenciatura          | •                                                |

| Elabora:<br>Líder de Proyecto de Mesa de<br>Ayuda | Revisa:<br>Líder de Proyecto Mesa de Ayuda | Autoriza:<br>Subdirector de Mesa de Ayuda |
|---------------------------------------------------|--------------------------------------------|-------------------------------------------|
|---------------------------------------------------|--------------------------------------------|-------------------------------------------|

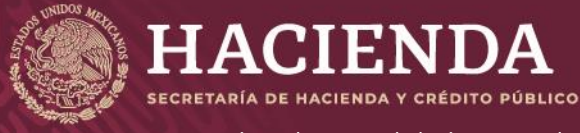

.

COMISIÓN NACIONAL DE SEGUROS Y FIANZAS

Página 8 de 48

 Verifique que sus datos son correctos, ya que la información almacenada NO PODRÁ modificarse en el futuro. Si los datos son correctos dé clic sobre el botón "Aceptar".
 (Los datos serán importados desde la RENAPO).

**NOTA:** Una vez concluido el registro, si desea cambiar alguno de estos datos, deberá realizar un nuevo registro con un correo electrónico diferente.

**NOTA:** En caso de que los datos mostrados en la ventana de confirmación no sean correctos, dirigirse a la **RENAPO**, para su aclaración.

**NOTA:** Si ingresa la CURP con algún error, el sistema mostrará un texto de notificación. Recuerde que la CURP consta de 18 caracteres.

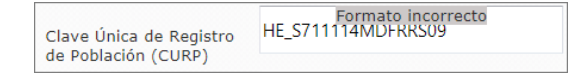

**NOTA:** En el campo "*Correo electrónico Personal*" se sugiere **ingresar una cuenta de correo electrónico PERSONAL**, **NO INSTITUCIONAL**, al cual tenga acceso desde cualquier computadora y utilice con frecuencia, cualquier información que la CNSF requiera notificarle, se hará llegar al correo electrónico registrado.

**NOTA:** La contraseña deberá contener un mínimo de 8 caracteres, puede utilizar letras y números, por lo menos deberá contener una letra mayúscula, una letra minúscula y un número. Ejemplo: Joseluis1948

Los campos con \* (asterisco) son obligatorios.

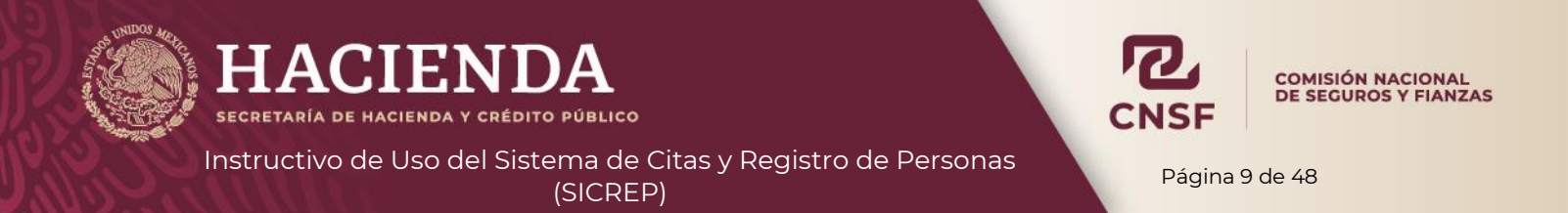

# Domicilio

- ✓ Al ingresar el código postal, el sistema en automático desplegará una ventana que le permitirá seleccionar la *Colonia* a la que pertenece.
- ✓ Concluya llenando los campos faltantes. Es muy importante ingresar la dirección igual a la que aparece en su comprobante de domicilio.

| Domicilio (Ini           | cie capturando su Có     | digo Pc | OSTAL)          |                   |
|--------------------------|--------------------------|---------|-----------------|-------------------|
| Código Postal            | 04480                    | *       | Calle           | Mariquita Sánchez |
| Colonia                  | Culhuacán CTM Sección VI | *       | Número Exterior | 253               |
| Poblaci Culhuacán CTM CF | - 203                    | 181     | Número Interior | 3                 |
| Culhuacán CTN<br>Estado  | 1 Sección VI             | *       |                 |                   |
| Culhuacán C              | TM Sección VI            |         |                 |                   |
| Culhuacán C              | TM Sección X-A 🗸         |         |                 |                   |

# Domicilio Alternativo

**NOTA:** Si cuenta con un domicilio alternativo, regístrelo. Si no, puede ingresar la misma dirección, sólo dé clic dentro del recuadro para que se copie la misma dirección. Esta sección no es obligatoria.

| DOMICILIO ALTE    | RNATIVO                  |                 |                |
|-------------------|--------------------------|-----------------|----------------|
| Repetir domicilio |                          |                 |                |
| Código Postal     | 04480                    | Calle           | CANAL NACIONAL |
| Colonia           | Culhuacán CTM Sección VI | Número Exterior | 300            |
| Población         | Coyoacán                 | Número Interior | 102            |
| Estado            | Ciudad de México         | ]               |                |

| Elabora:<br>Líder de Proyecto de Mesa de<br>Ayuda | Revisa:<br>Líder de Proyecto Mesa de Ayuda | Autoriza:<br>Subdirector de Mesa de Ayuda |
|---------------------------------------------------|--------------------------------------------|-------------------------------------------|
|---------------------------------------------------|--------------------------------------------|-------------------------------------------|

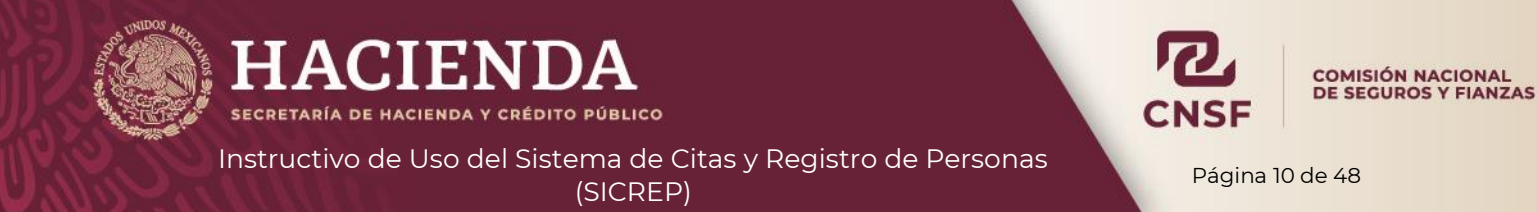

# Código de imagen

✓ Enseguida, ingrese el código, tal cual se muestra, y dé clic en **"Continuar"**.

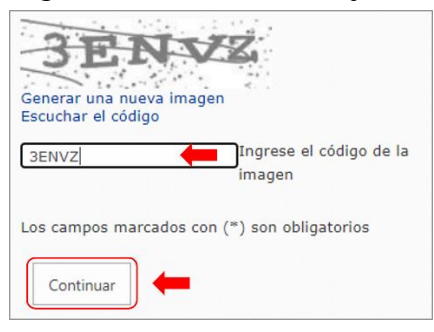

Si la captura de información se realizó correctamente, el sistema mostrará una ventana de **"Aviso de Privacidad"**, dé clic sobre el botón "**Aceptar**".

De lo contrario el sistema mostrará los errores encontrados en los campo correspondientes. Corriga los datos e ingrese el código nuevamente.

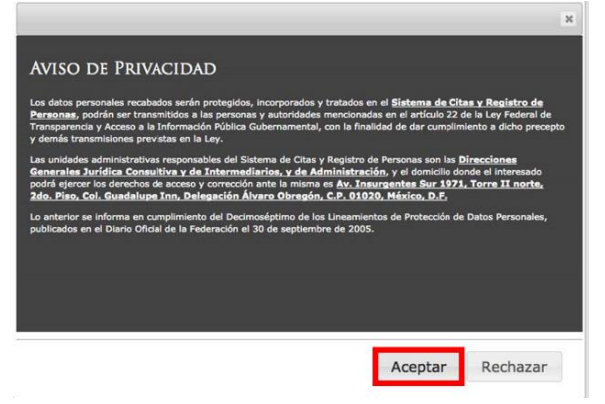

Una vez concluido el registro, siga las instrucciones que el sistema indica con la finalidad de **Activar** la cuenta creada.

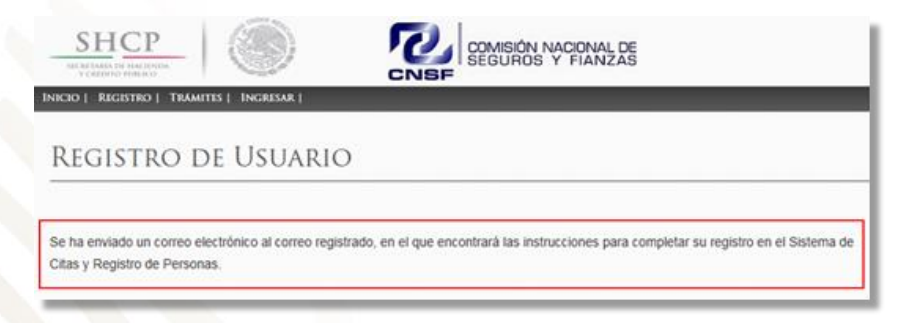

**NOTA:** El correo electrónico de **Activación de cuenta**, llega inmediatamente a su bandeja de correos, pero también puede llegar a la bandeja de *Spam* o correos *no deseados*.

| Elabora:<br>Líder de Proyecto de Mesa de<br>Ayuda | Revisa:<br>Líder de Proyecto Mesa de Ayuda | Autoriza:<br>Subdirector de Mesa de Ayuda |
|---------------------------------------------------|--------------------------------------------|-------------------------------------------|
|---------------------------------------------------|--------------------------------------------|-------------------------------------------|

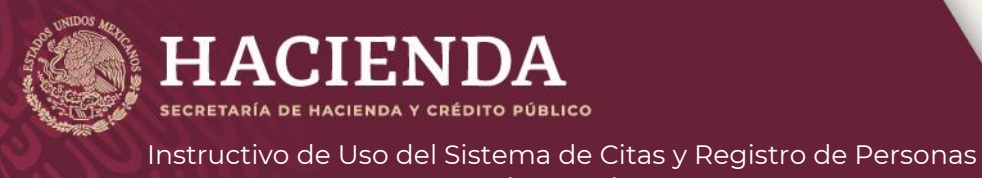

(SICREP)

Página 11 de 48

COMISIÓN NACIONAL DE SEGUROS Y FIANZAS

# Activación de cuenta

Posterior a su registro, deberá activar su cuenta. Para activar la cuenta realice lo siguiente:

- ✓ Ingrese a su correo electrónico (el correo que registró).
- ✓ Abra el correo electrónico enviado por la CNSF titulado "Activación de cuenta".
- ✓ Dé clic sobre la liga de activación (Color azul).

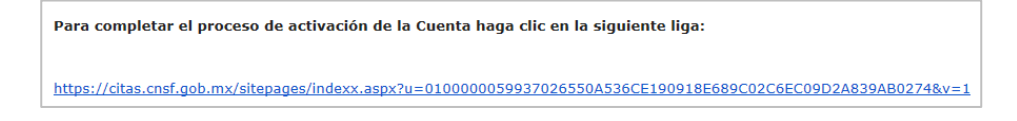

 ✓ El sistema mostrará una ventana indicando que la operación "<u>Activación de cuenta"</u> ha sido exitosa.

| Operación exitos                                                                           | A                                                                                                    |
|--------------------------------------------------------------------------------------------|----------------------------------------------------------------------------------------------------|
| Su cuenta ha sido activada con éxito, ya<br>contraseña para realizar alguna solicitud de t | puede ingresar al Sistema de Citas y Registro de Personas utilizando su correo electrónico y<br>trámite y/o programar una cita. |
|                                                                                            | INGRESAR                                                                                                    |

**NOTA:** Si el sistema no realiza la acción después de dar clic sobre la liga, copie y pegue la liga en una nueva ventana de su navegador.

# Reenviar liga de activación

Si a su correo electrónico no llega la liga de **"Activación de cuenta"**, existe una opción en el sistema para reenviarla:

- ✓ Sitúese en la página principal del SICREP y dé clic sobre el botón **"Ingresar"**. (pág. 4)
- Enseguida escriba el correo electrónico registrado y dé clic en la liga "Reenviar liga de activación". Por último, realice los pasos indicados en la sección "Activación de cuenta".

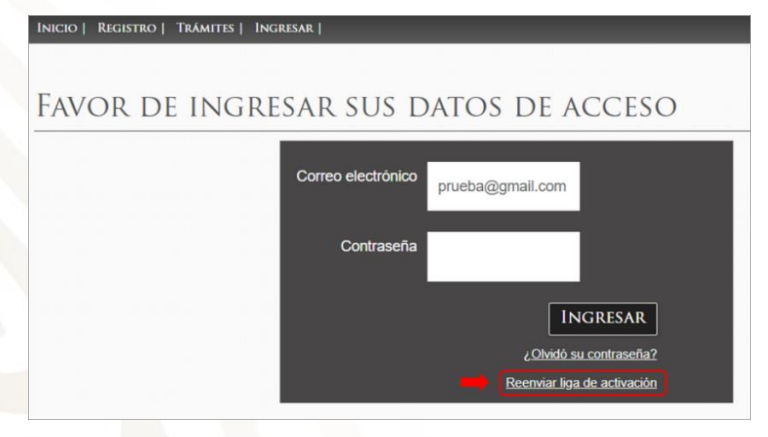

| Elabora:<br>Líder de Proyecto de Mesa de<br>Ayuda | Revisa:<br>Líder de Proyecto Mesa de Ayuda | Autoriza:<br>Subdirector de Mesa de Ayuda |
|---------------------------------------------------|--------------------------------------------|-------------------------------------------|
|---------------------------------------------------|--------------------------------------------|-------------------------------------------|

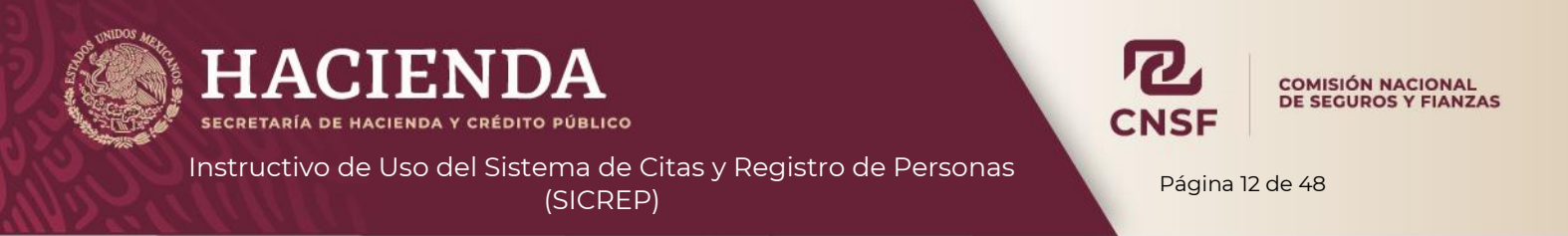

# Ingresar al Sistema de Citas y Registro de Personas

- ✓ Vaya a la página principal del SICREP. (Pág. 4)
- ✓ Dé clic en el botón "*Ingresar*" y escriba el correo y contraseña que registró.
- ✓ Posteriormente, dé clic sobre el botón "Ingresar".

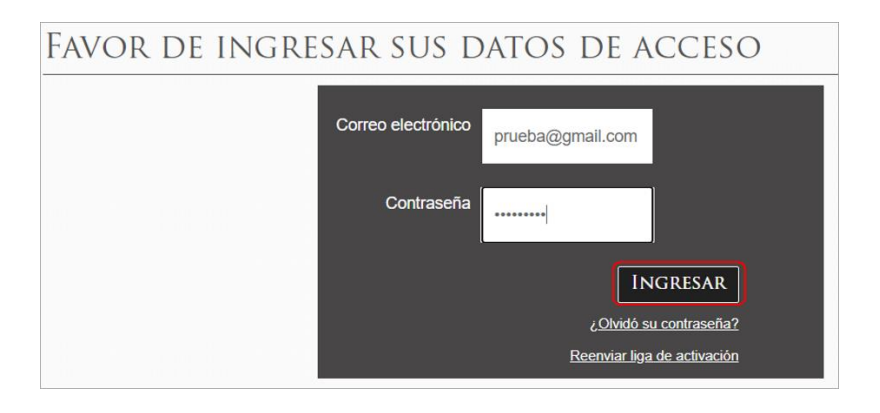

# Trámites

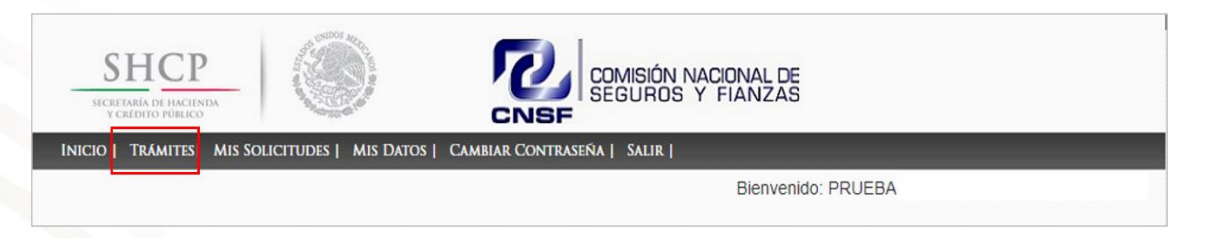

La primera página que muestra el sistema es la de "Trámites".

Los trámites se encuentran agrupados en distintas categorías, cada categoría puede abrirse con sólo dar un clic sobre el texto y el sistema mostrará los trámites relacionados.

| HACI<br>SECRETARÍA DE HACIE                                                                      | ENDA<br>NDA Y CRÉDITO PÚBLICO                      | Comisión NAC<br>CNSF<br>cistro de Dersonas                                                       |
|--------------------------------------------------------------------------------------------------|----------------------------------------------------|--------------------------------------------------------------------------------------------------|
| Instructivo de Us                                                                                | so del Sistema de Citas y Re<br>(SICREP)           | gistro de Personas<br>Página 13 de 48                                                            |
|                                                                                                  |                                                    |                                                                                                  |
| Trámites                                                                                         |                                                    |                                                                                                  |
| A continuación se enlistan los trámites que u<br>A GENTES DE SEGUROS Y E<br>AUDITORES EXTERNOS Y | isted puede realizar:<br>DE FIANZAS<br>Y ACTUARIOS |                                                                                                  |
| • EXÁMENES •                                                                                     | Agentes de Seguros y de Fianzas                    |                                                                                                  |
| <ul> <li>DICTAMINADORES JURÍ</li> </ul>                                                          | • AUTORIZACIÓN DEFINITIVA COMO AGEN                | ite de seguros o de Fianzas                                                                      |
| • AJUSTADORES                                                                                    | REFRENDO DE AUTORIZACIÓN COMO AC                   | SENTE DE SEGUROS O DE FIANZAS                                                                    |
| • APODERADOS DE INT                                                                              | <ul> <li>MANDATARIOS</li> </ul>                    | REERENDO DE AUTORIZACIÓN COMO AGENTE DE SEGUROS O DE FIANZAS                                     |
| RATIFICACIÓN / TILDAG                                                                            | • DUPLICADO DE CEDULA DE AGENTE                    | Refrendo de Autorización de cédula categoría: A, A1, A2, B, B1, B2, C, u Otras                   |
| • VENTANILLA ÚNICA DGTI                                                                          |                                                    | Refrendo de Autorización de cédula categoría D<br>Refrendo de Autorización de cédula categoría E |
|                                                                                                  |                                                    | Refrendo de Autorización de cédula categoría F                                                   |
|                                                                                                  |                                                    | Refrendo de Autorización de cédula categoría G                                                   |
|                                                                                                  |                                                    |                                                                                                  |

# Tipos de trámites

Existen dos tipos de trámites, por su modalidad de realización. Los trámites pueden ser "Presenciales" o "Digitales".

# Trámites con Modalidad Presencial

Son aquellos trámites que requieren una cita, y en la página "Detalle del trámite", al final de la sección "Descripción", indican esta situación.

Ejemplo:

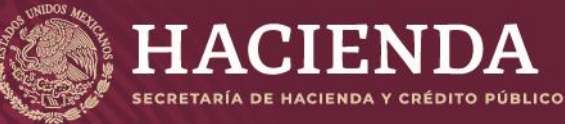

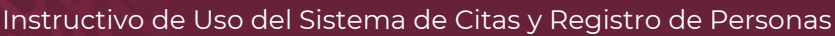

(SICREP)

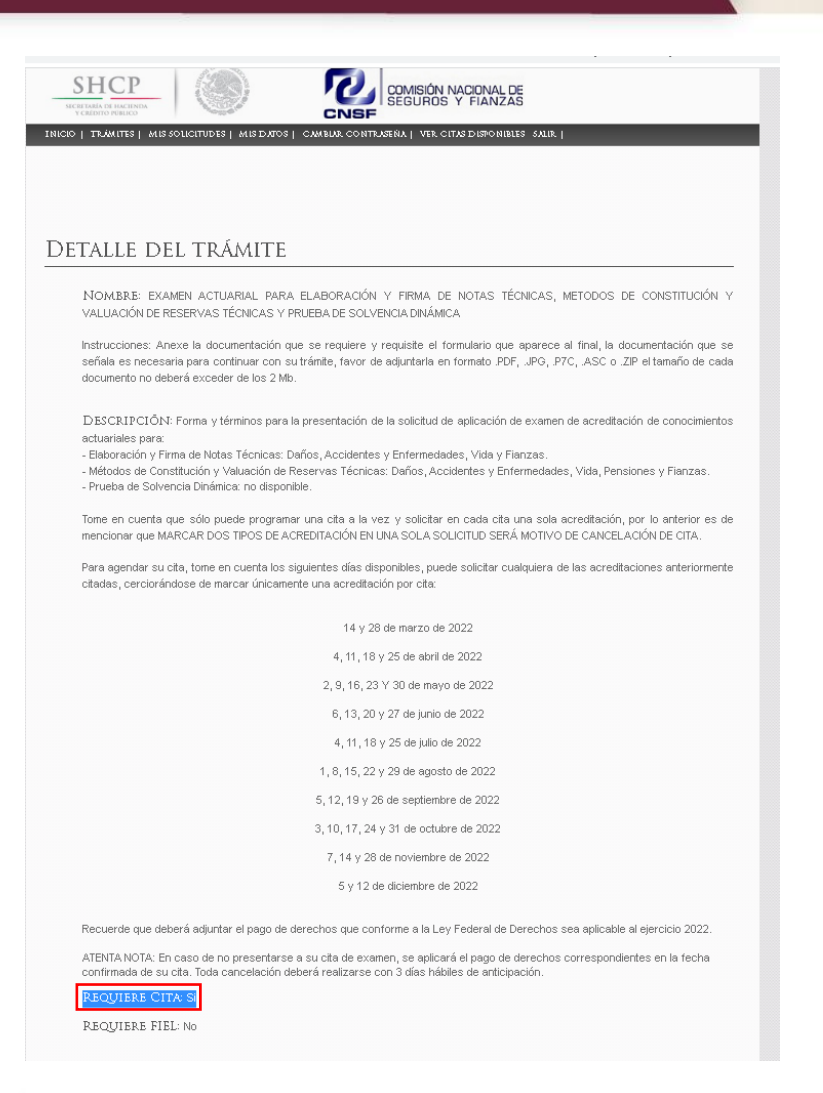

# Trámites con Modalidad Digital

Son los trámites que no requieren cita (se aprecia en la página "Detalle del trámite", al final de la sección "Importante". Cabe señalar que toda la comunicación es mediante correo electrónico y, además, se le puede dar seguimiento mediante la pestaña "Mis solicitudes".

Ejemplo:

COMISIÓN NACIONAL DE SEGUROS Y FIANZAS

Página 14 de 48

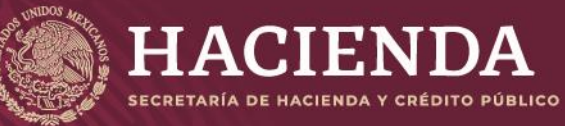

COMISIÓN NACIONAL DE SEGUROS Y FIANZAS

Página 15 de 48

|       | NOMBRE: Refrendo de Autorización de cédula categoría: A, A1, A2, B, B1, B2, C, u Otras                                                                                                    |
|-------|----------------------------------------------------------------------------------------------------|
| 1 2 0 | nstrucciones: Anexe la documentación que se requiere y requisite el formulario que aparece al final, la documentación qu<br>sefala es necesaria para continuar con su trámite, favor de adjuntaria en formato PDF, JPG, P7C, ASC o .ZIP el tamaño de<br>documento no deberá exceder de los 2 Mb.                                                                               |
|       | DESCRIPCIÓN:                                                                                                    |
|       | Agente de seguros por cuerta propia, empleado o apoderado que desea refrendar por tres años más la vigencia d<br>autorización como agente de seguros Categoría A, A1, A2, B, B1, B2, C, u Otras                                                                                                    |
| ,     | Aplica cuando el agente se utbica en alguno de los supuestos siguientes:                                                                                                    |
|       | <ol> <li>Que la autorización (cédula) a refrendar se encuentre vigente, y la solicitud para el trámite sea ingresada dentro de los últ<br/>secenta días neturales de su vigencia;</li> </ol>                                                                                                    |
|       | <ol> <li>Que la autorización (cédula) que se pretenda obtener sea de la misma categoría que aquélla que está por vencer, y</li> <li>Que se continúe con el mismo tipo de agente, es decir, persona física, empleado o apoderado.</li> </ol>                                                                                                    |
|       | MPORTANTE                                                                                                    |
|       | . Se deberá tener acreditada la capacidad técnica que refiere el Capítulo 32.7. de la Circular Única de Seguros y Fianzas vigen                                                                                                    |
| 1     | I. Deberá adjuntar la documentación completa y legible.                                                                                                    |
| 1     | II. En caso de no cumplir con alguno de los requisitos, recibirá una sola prevención, para que en el plazo de 72 horas subsan<br>errores y omisiones y continúe con el trámite.                                                                                                    |
| 1     | V. Todas las notificaciones relacionadas con las solicitudes ingresadas se enviarán a través del SICREP, a la cuenta de co<br>electrónico registrada en el mismo, por lo que se sugiere venficar que su cuenta de correo electrónico no contenga errores.                                                                                                    |
|       | V. Toda la información y documentación deberá ser remitida por los interesados a través del SICREP, por lo que no serán recibilada por los interesados a través de SICREP, por lo que no serán recibilidad estructura de la través de otros medios.                                                                                                    |
|       | VI. El seguimiento a las solicitudes ingresadas en el SICREP se deberá realizar a través del referido Sistema, dentro del apartac<br>Mis solicitudes", por lo que no se proporcionará información alguna relacionada con el estatus de la misma a través de<br>medios.                                                                                                    |
|       | Se sugiere consultar el Manual de Usuario del Sistema de Citas y Registro de Personas                                                                                                    |
| 0     | Deberá descargar, requisitar y adjuntar en el campo correspondiente el formulario/Anexo 32.4.3. "Forma Y Términos Par<br>Presertación De La Solicitud De Retrendo De La Autorización De Agentes Persona Física O Apoderados De Agente Persona M<br>a información contenida en dicho formulario deberá ser congruente con la documentación que adjunte, incluyendo el domicilio |
|       | Deberá descargar, requisitar y adjuntar en el campo correspondiente el formulario/Anexo 32.10.10. "Presentación D                                                                                                    |

# Trámites con restricciones de horario

También existen restricciones respecto a la temporalidad de las solicitudes de trámites por lo que se cuenta con trámites que únicamente se pueden solicitar en días hábiles y se enlistan a continuación:

- Autorización definitiva como agente de seguros o de fianzas.
- Refrendo de autorización como agente de seguros o de fianzas.
- Obtención de cédula de agente mandatario.
- Renovación de cédula de agente mandatario.
- Duplicado de cedula de agente.
- Registro auditor externo independiente.
- Registro de actuario independiente.
- Registro actuario valuación de reservas técnicas.
- Registro actuario prueba de solvencia dinámica.

| Elabora:<br>Líder de Proyecto de Mesa de<br>Avuda | Revisa:<br>Líder de Proyecto Mesa de Ayuda | Autoriza:<br>Subdirector de Mesa de Ayuda |
|---------------------------------------------------|--------------------------------------------|-------------------------------------------|
| Ауциа                                             |                                            |                                           |

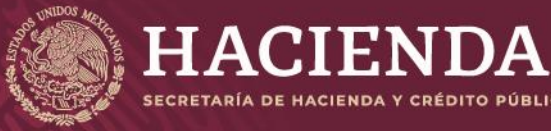

COMISIÓN NACIONAL DE SEGUROS Y FIANZAS

Página 16 de 48

- Registro actuario notas técnicas.
- Registro de ajustador de seguros tratándose de personas físicas.
- Registro de ajustador de seguros a través de instituciones de seguros o sociedades mutualistas.
- Registro de ajustador de seguros a través de ajustadores persona moral.
- Expedición de duplicado de cédula de ajustador de seguros.
- Autorización para apoderado de intermediario de reaseguro.
- Refrendo de autorización para apoderado de intermediario de reaseguro.

**NOTA:** En el caso de que cuente con una solicitud de trámite del listado anterior con el estado **"Información Incorrecta"** y se encuentre en un día inhábil, consulte la sección **"Reingresar** *trámite"*, para que conozca la manera de actualizar su información observada.

# Cómo cargar documentos

Para los trámites con solicitud de cita Presencial o Digital se requiere en un inicio ingresar los documentos requeridos, Ejemplo de *"Refrendo de cédula"*:

- ✓ Ingrese a la página principal del SICREP. (Pág. 4)
- ✓ Dé clic en el botón "*Ingresar*" y escriba el correo y contraseña que registró.
- Enseguida, dé clic sobre el botón "Ingresar".

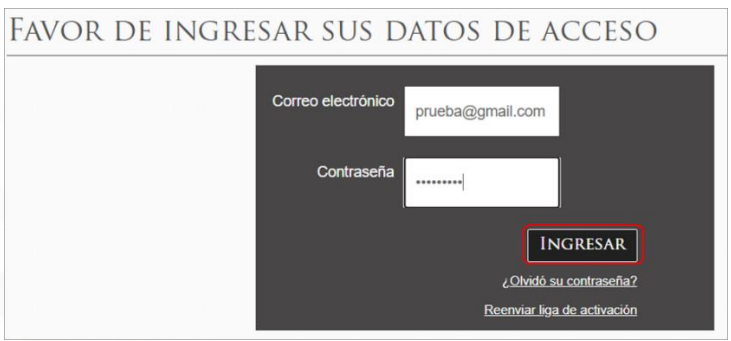

- Dé clic sobre "Agentes de Seguros y Fianzas".
- Seleccione el trámite de "Refrendo de Autorización como agente se seguros o de fianzas".
- Seleccione el tipo de cédula a refrendar.

| Elabora:<br>Líder de Proyecto de Mesa de<br>Ayuda | Revisa:<br>Líder de Proyecto Mesa de Ayuda | Autoriza:<br>Subdirector de Mesa de Ayuda |
|---------------------------------------------------|--------------------------------------------|-------------------------------------------|
|---------------------------------------------------|--------------------------------------------|-------------------------------------------|

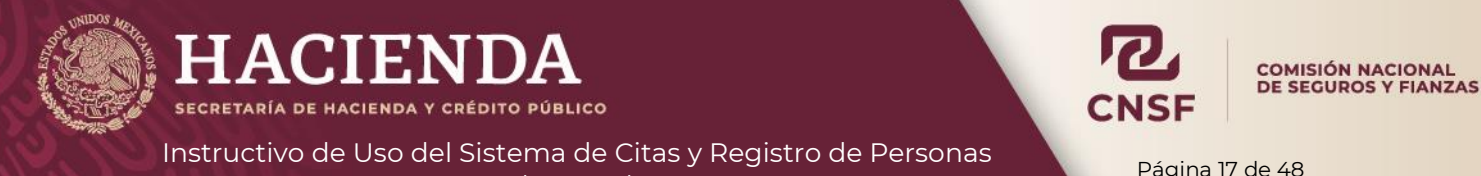

(SICREP)

Página 17 de 48

NOTA: Para seleccionar una cédula w (cualquier número), dé clic en la primera liga que indica "Otras".

| El pro<br>media<br>neces | esente sistema sirve para programar la atención de diversos trámites que se encuentran bajo la responsabilidad de esta Comisiór<br>ante la modalidad de CITAS, a fin de facilitar el acceso para su realización, e informar de manera clara los requisitos y documento<br>sarios para los mismos. |
|--------------------------|----------------------------------------------------------------------------------------------------|
| A con                    | tinuación se enlistan los trámites que usted puede realizar:                                                                                                    |
| -                        | Agentes de Seguros y de Fianzas 📛                                                                                                    |
|                          | • AUTORIZACIÓN DEFINITIVA COMO AGENTE DE SEGUROS O DE FIANZAS                                                                                                    |
| ÷                        | REFRENDO DE AUTORIZACIÓN COMO ACENTE DE SECUROS O DE FUNIZAS                                                                                                    |
| - 1                      | REFRENDO DE AUTORIZACIÓN COMO AGENTE DE SEGUROS O DE FIANZAS                                                                                                    |
| ľ                        | REFRENDO DE AUTORIZACIÓN COMO AGENTE DE SEGUROS O DE FIANZAS                                                                                                    |
|                          | REFRENDO DE AUTORIZACIÓN COMO AGENTE DE SEGUROS O DE FIANZAS                                                                                                    |
|                          | REFRENDO DE AUTORIZACIÓN COMO AGENTE DE SEGUROS O DE FIANZAS                                                                                                    |
|                          | REFRENDO DE AUTORIZACIÓN COMO AGENTE DE SEGUROS O DE FIANZAS                                                                                                    |
|                          | REFRENDO DE AUTORIZACIÓN COMO AGENTE DE SEGUROS O DE FIANZAS                                                                                                    |
|                          | REFRENDO DE AUTORIZACIÓN COMO AGENTE DE SEGUROS O DE FIANZAS                                                                                                    |

Posteriormente el sistema mostrará la página titulada "Detalle del trámite".

En esta sección usted podrá conocer la dirección, ubicación y números telefónicos de cada una de las oficinas que lleva a cabo la revisión de documentos y la aprobación de la cita. Sólo dé clic sobre el botón azul con el signo de interrogación.

| Oficinas en las que se puede realizar este trámi                                                                                                    | TE                                                                                                    |                                                                                          |                                                                 |
|----------------------------------------------------------------------------------------------------|----------------------------------------------------------------------------------------------------|------------------------------------------------------------------------------------------|-----------------------------------------------------------------|
| DELEGACIÓN REGIONAL JALISCO<br>DELEGACIÓN REGIONAL NUEVO LEÓN<br>DELEGACIÓN REGIONAL SONORA                                                                       | DELEGACIÓN                                                                                                    | N REGIONAL SONORA                                                                        | 0                                                               |
| DELEGACIÓN REGIONAL SONORA<br>DELEGACIÓN REGIONAL VERACRUZ<br>DELEGACIÓN REGIONAL YUCATÁN<br>DIRECCIÓN DE INTERMEDIARIOS, REGISTROS Y ENLACE REGIONAL(Ciudad de l | Galeana No.<br>Sonora ,CP. 8<br>rvale@cnsf.g<br>01(662) 217<br>01(662) 212<br>01 800 6239<br>01 (662) 212<br>09:00-13:00 | 205 y Paseo Río Sonora<br>33270,Hermosillo,Sonor<br>ob.mx<br>1394<br>5393<br>400<br>2 06 | Edificio 109º 28' Workspace Río locales 204 y 205, Proyecto Río |

En la sección "Documentos requeridos para este trámite", adjunte los documentos señalados dando un clic sobre cada título.

Se recomienda adjuntar los documentos con las especificaciones indicadas y serán de forma individual.

- Para subir o adjuntar un archivo, dé clic sobre el botón "Select", busque y seleccione el archivo a adjuntar.
- Por último, dé clic en el botón "Cargar".

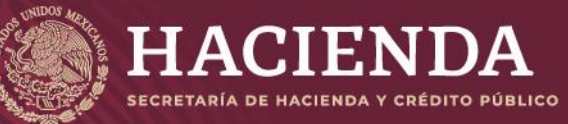

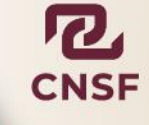

COMISIÓN NACIONAL DE SEGUROS Y FIANZAS

Instructivo de Uso del Sistema de Citas y Registro de Personas (SICREP)

Página 18 de 48

| Elabora:<br>Líder de Proyecto de Mesa de<br>Ayuda Ayuda Revisa:<br>Líder de Proyecto Mesa de Ayuda Subdirector de Mesa de Ayuda |                                                   |                                            |                                           |
|----------------------------------------------------------------------------------------------------|---------------------------------------------------|--------------------------------------------|-------------------------------------------|
|                                                                                                    | Elabora:<br>Líder de Proyecto de Mesa de<br>Ayuda | Revisa:<br>Líder de Proyecto Mesa de Ayuda | Autoriza:<br>Subdirector de Mesa de Ayuda |

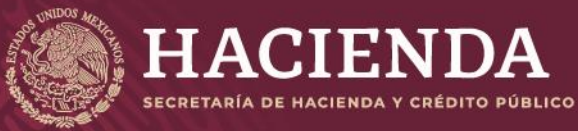

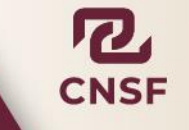

COMISIÓN NACIONAL DE SEGUROS Y FIANZAS

Instructivo de Uso del Sistema de Citas y Registro de Personas (SICREP)

Página 19 de 48

×

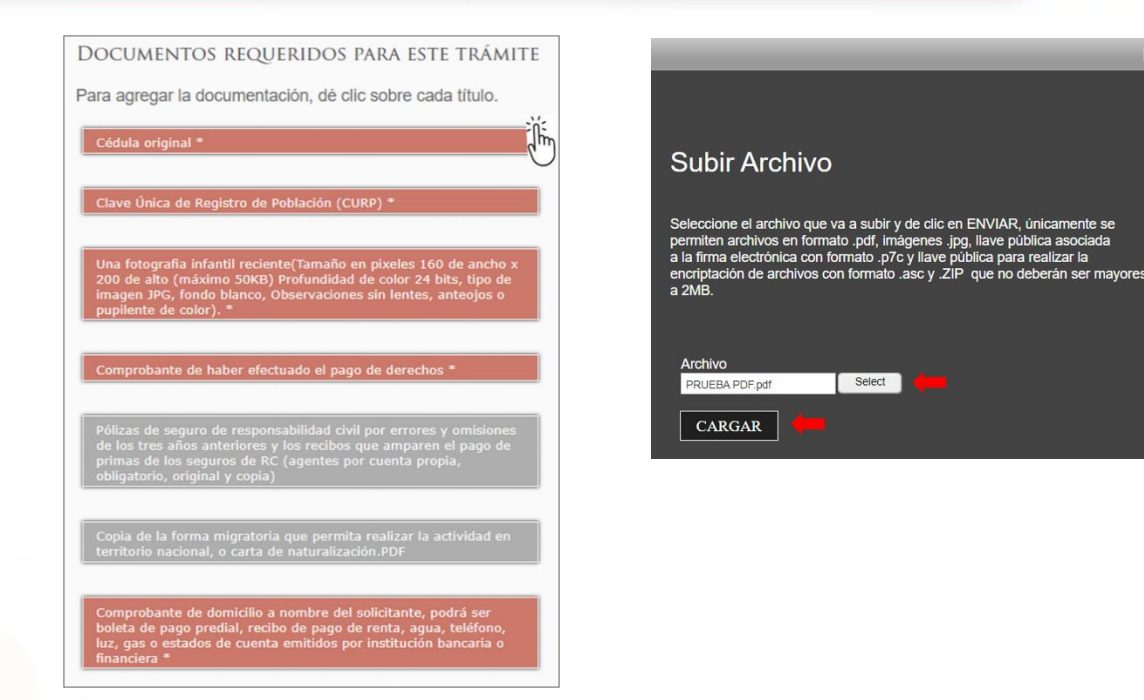

Note que cuando adjunta un archivo, se muestra el título del documento con un botón de borrar. Esto indica que el archivo ya se encuentra adjunto.

Si desea borrar el archivo que acaba de adjuntar, dé clic sobre el botón "borrar".

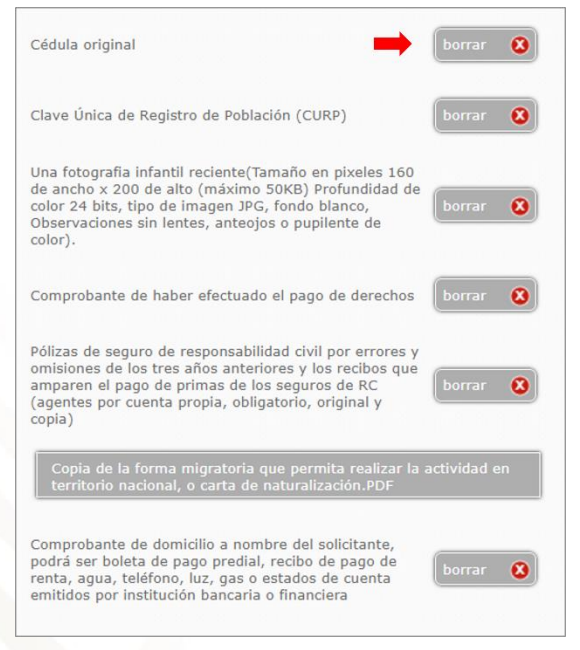

| Elabora:                              | Revisa:                         | Autoriza:                    |
|---------------------------------------|---------------------------------|------------------------------|
| Líder de Proyecto de Mesa de<br>Ayuda | Líder de Proyecto Mesa de Ayuda | Subdirector de Mesa de Ayuda |

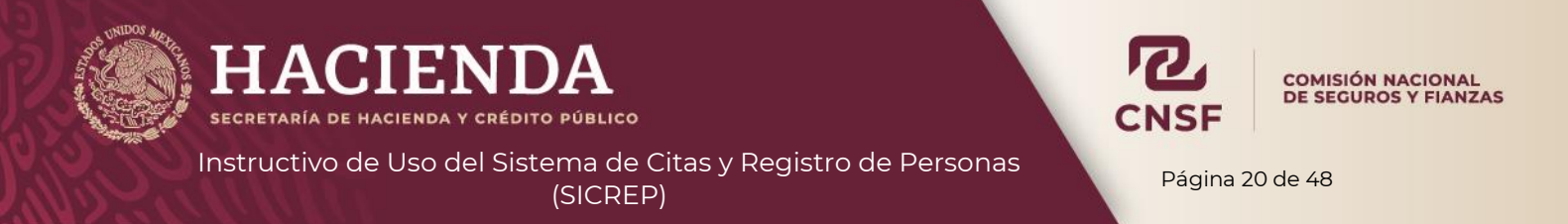

Es **IMPORTANTE** señalar que para que sus archivos NO pesen más de 2MB, su escáner deberá estar configurado a una resolución de **150 píxeles**.

El sistema únicamente permite cargar archivos en formato **PDF**, Imágenes, **JPEG**, llave pública asociada a la firma con formato. p7c y llave pública para realizar la encriptación de archivos con formato asc y **ZIP** que no deberán ser mayores a 2 MB.

✓ Una vez que los documentos han sido cargados, dé clic sobre la liga "Llenar Formulario", que se localiza en la parte inferior del listado de documentos. Requisite el formulario completamente y dé clic sobre el botón "Guardar y cerrar".

| Documentos obligatorios                                                                                                    |                                       |                                 |                                |                     |                           |                 |                |                               |                                |          |
|----------------------------------------------------------------------------------------------------|---------------------------------------|---------------------------------|--------------------------------|---------------------|---------------------------|-----------------|----------------|-------------------------------|--------------------------------|----------|
| ara continuar su trámite es                                                                                                    | necesario q                           | ue usted                        | requis                         | ite el for          | rmula                     | rio y           | cargue         | los doc                       | umentos obligato               | orios.   |
| enar Formulario                                                                                                    |                                       |                                 |                                |                     |                           |                 |                |                               |                                |          |
|                                                                                                    |                                       |                                 |                                |                     |                           |                 |                |                               |                                |          |
| COMPECTIVE COMPECTIVE AND COMPECTIVE COMPECTIVE COMPECTIVA O O OMPECTIVE COMP | CO<br>DIRE<br>NDO DE LA               | OMISIÓ<br>CCIÓN D               | ÓN N<br>E INTI<br>ZACIÓ        | ACIO<br>ERMEDI      | NAL<br>LARIO<br>GENT      | DE<br>DS, RI    | SEGU<br>EGISTR | UROS<br>XOS Y E<br>A FÍSIC    | Y FIANZAS<br>NLACE REGIONA     | NL<br>OS |
| Con fundamento en los artículo<br>de Agentes de Seguros y de Fiar<br>AGENTE PERSONA FÍSIC.                                                                                                    | 15 91, 92, 93 y 9<br>nzas, solicito a | 94 de la Le<br>esa Comisi<br>AG | y de In:<br>ión se n<br>ENTE . | APODER              | es de S<br>e refre<br>ADO | eguro<br>endo d | e la auto      | anzas, 9,<br>rización<br>AGEI | 10, 11 y 14 del Regla<br>como: | amen     |
| A A1 A2 B                                                                                                    | 1 B2                                  | C                               | D                              | E                   | F                         | G               | H              | M                             | OTRA                           |          |
| 0000                                                                                                    | 0 0                                   | 0                               |                                |                     |                           |                 |                |                               | В                              | v        |
|                                                                                                    |                                       | NOMBR                           | E DEI                          | SOLICI              | TAN                       | TE              |                |                               |                                |          |
| Nombres (s): PRUEBA SUSANA<br>Primer Apellido:                                                                                                    | 1                                     |                                 |                                | Segundo             | Apell                     | ido:            |                |                               |                                |          |
| HERNANDEZ<br>Registro Federal de Contribune                                                                                                    | tes (PEC).                            |                                 |                                | GARCIA<br>Clauge Úm | A<br>aica de              | Porie           | tro de P       | oblación                      | (CLIDD).                       |          |
| HEGS711114HB1                                                                                                    | nes (nu c).                           |                                 |                                | HEGS7               | 711114                    | MDFR            | RS09           | oblacion                      | (0010).                        |          |
|                                                                                                    |                                       | DOMICII                         | IO DE                          | L SOLIO             | CITAN                     | NTE             |                |                               |                                |          |
| Vialidad:                                                                                                    | Canal Na                              | acional                         |                                |                     |                           |                 |                |                               |                                |          |
| Número exterior:                                                                                                    | 400                                   |                                 |                                | Ni                  | Número 401<br>nterior:    |                 |                |                               |                                |          |
| Colonia o fraccionamiento:                                                                                                    | Culhuac                               | án CTM Se                       | ección I                       | п                   |                           |                 |                |                               |                                |          |
| Municipio o Alcaldía:                                                                                                    | Coyoacá                               | n                               |                                | Cá                  | ódigo                     | Posta           | I: 0448        | 80                            |                                |          |
| Estado*:                                                                                                    | Ciudad o                              | le México                       |                                |                     |                           |                 |                |                               |                                |          |
| Teléfono fijo:<br>56950940                                                                                                    | 044553                                | Teléfoi<br>2273264              | no móv                         | il:                 |                           |                 | susanah        | Correo<br>dzgar@g             | electrónico<br>gmail.com       |          |
|                                                                                                    | ciones para l                         | as cuales                       | realiz                         | a(rá) ac            | tivida                    | ades d          | le inter       | mediac                        | ión                            |          |
| Institu                                                                                                    |                                       |                                 |                                | 3. SEGU             | ROS                       | ATLA            | S              |                               |                                |          |
| Institu<br>1. AXA                                                                                                    |                                       |                                 |                                | 4. QUAL             | ITAS                      |                 |                |                               |                                |          |
| Institu<br>1. AXA<br>2. GNP                                                                                                    |                                       |                                 |                                |                     |                           |                 |                |                               |                                |          |
| Institu<br>1. AXA<br>2. GNP                                                                                                    | Empleado, esp                         | ecifique e                      | Inomh                          | re del age          | ente n                    | erson           | a moral        | o Institu                     | nción de que se trat           | e:       |

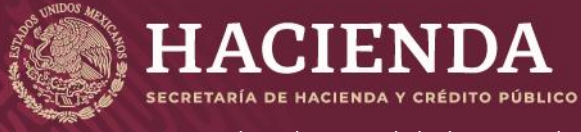

COMISIÓN NACIONAL DE SEGUROS Y FIANZAS

Página 21 de 48

**IMPORTANTE:** Si dentro del Formulario da clic sobre el botón **"Cerrar"**, lo que haya seleccionado o habilitado **NO quedará Guardado**.

Cada trámite tiene su propio Formulario, por lo que es importante revisar dentro del mismo los campos correspondientes a seleccionar o habilitar.

Los datos contenidos en el Formulario NO pueden ser modificados

Usted podrá corregir **SÓLO** su dirección desde la pestaña **"Mis datos"**. Este tema se verá más adelante.

 ✓ Una vez que se ha guardado y cerrado el Formulario dé clic sobre el botón "Continuar" que aparece en la parte inferior de la página.

| Copia de la forma migratoria que permita<br>territorio nacional, o carta de naturalizació                                                                                                    | realizar la actividad en<br>in.PDF                                      |
|----------------------------------------------------------------------------------------------------|-------------------------------------------------------------------------|
| omprobante de domicilio a nombre del solic<br>odrá ser boleta de pago predial, recibo de p<br>anta, agua, teléfono, luz, gas o estados de e<br>mitidos por institución bancaria o financiera | itante,<br>ago de<br>uuenta Dorrar O                                    |
| Documentos obligatorios                                                                                                    |                                                                         |
| ara continuar su trámite es necesario                                                                                                    | que usted requisite el formulario y cargue los documentos obligatorios. |
| lenar Formulario                                                                                                    |                                                                         |

**IMPORTANTE:** Si falta algún documento por adjuntar o no se llenó por completo el Formulario, el sistema **NO** mostrará el botón "*Continuar*".

Si desea seleccionar un trámite diferente dé clic sobre el botón "Regresar".

El sistema mostrará la siguiente ventana, dé clic en el botón **"Aceptar"** y espere a que el sistema termine de procesar la información.

| citasma.cnsf.gob.mx dice     |         |          |
|------------------------------|---------|----------|
| Clicka en Aceptar o Cancelar |         |          |
|                              | Aceptar | Cancelar |

| Elabora:<br>Líder de Proyecto de Mesa de<br>Ayuda | Revisa:<br>Líder de Proyecto Mesa de Ayuda | Autoriza:<br>Subdirector de Mesa de Ayuda |
|---------------------------------------------------|--------------------------------------------|-------------------------------------------|
|---------------------------------------------------|--------------------------------------------|-------------------------------------------|

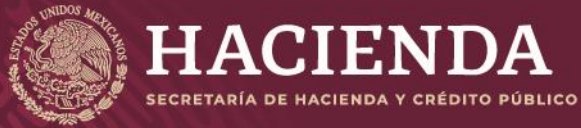

Página 22 de 48

COMISIÓN NACIONAL DE SEGUROS Y FIANZAS

- ✓ Al concluir el proceso, el sistema mostrará una pantalla de información donde se mostrará lo siguiente: (IMPORTANTE LEER DETENIDAMENTE)
  - *El número de solicitud de trámite*. Cualquier información que desee obtener deberá proporcionar este número.
  - Botón *"Ir a mis registros"*. Muestra la pantalla "Mis solicitudes", que permite visualizar un resumen de la solicitud de cita que ha generado.
  - Botón **"Descargar Acuse"**. Puede descargar e imprimir el comprobante (ACUSE) de que ha generado una cita. También lo puede imprimir desde **"Mis solicitudes"**.
  - Botón "Cancelar solicitud". Si desea cancelar la cita deberá dar clic sobre este botón.

El Acuse es enviado al correo electrónico registrado. También puede dar clic sobre el botón "Descargar Acuse" e imprimirlo.

#### NOTA: El Acuse contiene información de interés, favor de leer cuidadosamente.

| Detalle registro                                                                                                    |                        |
|----------------------------------------------------------------------------------------------------|------------------------|
| No.de Solicitud: 363654                                                                                                    |                        |
| Su solicitud ha sido generada. Por favor conserve el acuse de su cita para futuras aclaraciones.                                                                                                    |                        |
| Hemos recibido la solicitud de su trámite para Refrendo de Autorización de cédula categoría M, bajo las siguientes características:                                                                                                    |                        |
| Con fundamento en la Disposición 39.4.6. de la CUSF, se informa que el ingreso de los datos al Sistema de Citas y Registro de Personas no presupone la procedencia del trámite. Atento a lo anterior el preser<br>acuse no resuelve sobre la procedencia de su solicitud. De conformidad con los artículos 93 de la Ley de Instituciones de Seguros y de Fianzas y 10 del Reglamento de Agentes de Seguros y de Fianzas,<br>como la Disposición 32.4.3. y 32.4.5. de la Circular Unica de Seguros y Fianzas, se le comunica que una vez que esta Comisión determine que la documentación esta correcta, completa y se tengan p<br>cumplidos los requisitos previstos en el Capitulo 32.4 de la referida Circular, esta Comisión Nacional de Seguros y Fianzas, dentro de un plazo de diez días hábiles contado a partir de la verificación o<br>cumplimiento dichos requisitos, notificará por correo electrónico registrado en el SICREP, la procedencia de la solicitud y se emitirá la Cédula digital correspondiente. | te<br>así<br>or<br>fel |
| Ir a mis registrosi     Eacelar Solicitud                                                                                                    |                        |

**NOTA:** Una vez concluida la solicitud de trámite y generado el <u>Acuse</u>, la CNSF revisará su documentación y si todo es correcto, le notificará por correo electrónico, la confirmación de solicitud.

Si existiera alguna anomalía en la documentación, de igual forma la CNSF le hará la notificación por correo electrónico, brindando 72 horas para corregir cualquier documento indicado a partir de que llega el correo a su bandeja de buzón.

Revise también correos no deseados (spam).

| Elabora:<br>Líder de Proyecto de Mesa de<br>Ayuda | Revisa:<br>Líder de Proyecto Mesa de Ayuda | Autoriza:<br>Subdirector de Mesa de Ayuda |
|---------------------------------------------------|--------------------------------------------|-------------------------------------------|
|---------------------------------------------------|--------------------------------------------|-------------------------------------------|

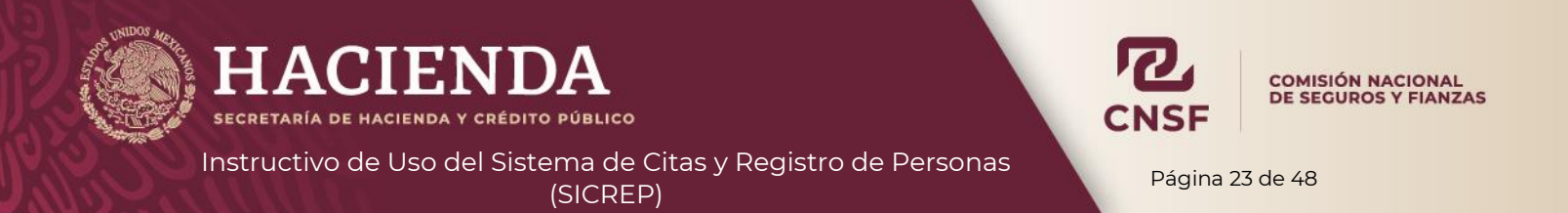

## Cita de solicitudes de trámites presenciales

Para los trámites de modalidad Presencial, como es el caso de exámenes, realizar los siguientes pasos:

- ✓ Ingrese a la página principal del SICREP. (Pág. 4)
- ✓ Dé clic en el botón "Ingresar" y escriba el correo y contraseña que registró.
- ✓ Enseguida, dé clic sobre el botón "*Ingresar*".

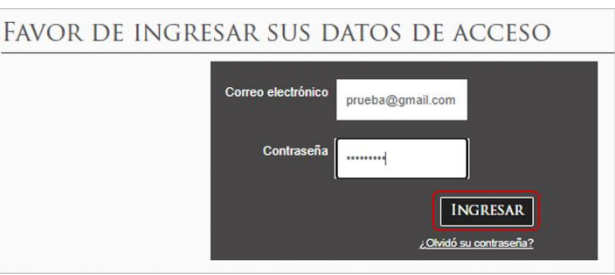

- ✓ Seleccione el trámite de "Exámenes".
- Enseguida "Capacidad técnica de agente".
- Por último "Solicitud de examen agentes seguros y fianzas".

| Trámites                                                                                                    |
|----------------------------------------------------------------------------------------------------|
| En esta sección usted podrá: Consultar la información del trámite de su interés; o programar la cita para realizar alguno de los trámites de la lista,<br>si usted ya cuenta con una cuenta registrada. Seleccione la opción de su interés: |
| A continuación se enlistan los trámites que usted puede realizar:                                                                                                    |
| <ul> <li>Agentes de Seguros y de Fianzas</li> </ul>                                                                                                    |
| AUDITORES EXTERNOS Y ACTUARIOS                                                                                                    |
| - EXÁMENES                                                                                                    |
| CAPACIDAD TÉCNICA DE AGENTES                                                                                                    |
| SOLICITUD DE EXAMEN AGENTE SEGUROS Y FIANZAS                                                                                                    |
| SOLICITUD DE EXAMEN CERTIFICACION 103                                                                                                    |
|                                                                                                    |

Lea cuidadosamente la sección "Descripción del trámite".

- En la sección "Documentos requeridos para este trámite", adjunte los documentos señalados dando un clic sobre cada título. Se recomienda adjuntar los documentos con las especificaciones indicadas y serán de forma individual.
- Para subir o adjuntar un archivo, dé clic sobre el botón "Select", busque y seleccione el archivo a adjuntar.
- Por último, dé clic en el botón "Cargar".

| Elabora:<br>Líder de Proyecto de Mesa de<br>Ayuda | Revisa:<br>Líder de Proyecto Mesa de Ayuda | Autoriza:<br>Subdirector de Mesa de Ayuda |
|---------------------------------------------------|--------------------------------------------|-------------------------------------------|
|---------------------------------------------------|--------------------------------------------|-------------------------------------------|

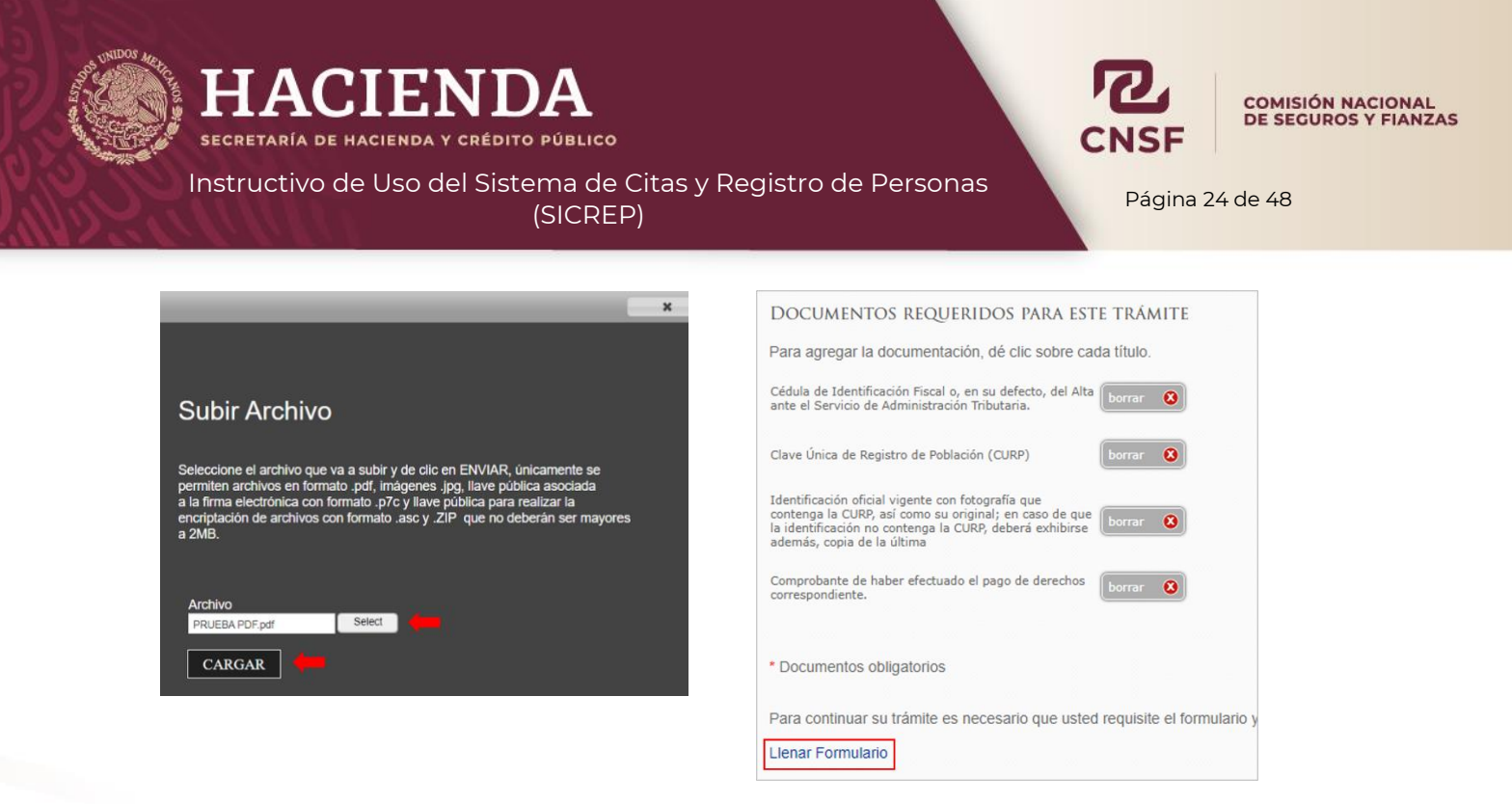

Cada vez que se vaya adjuntando un documento, el título del documento aparecerá con un botón de **"borrar"**.

# Liga Llenar Formulario

- Una vez que los documentos han sido cargados, dé clic sobre la liga "Llenar Formulario", que se localiza en la parte inferior del listado de documentos. Capture sus datos en el formulario completamente seleccionando tipo de cédula y módulos a presentar y dé clic sobre el botón "Guardar y cerrar".
- Por el momento se cuenta con dos formatos para ingresar los datos que alimentaran al anexo correspondiente.
- El primero es muy parecido al anexo impreso, como se muestra a continuación:

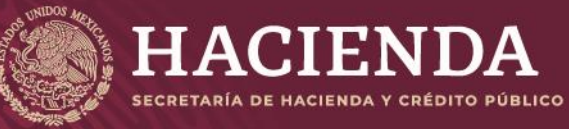

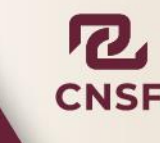

Página 25 de 48

| SOLICITUD PARA AP                                                                          | LICACIÓN                      | DE EXAM                     | EN PAJ               | RA EVA                                            | LUAR L                 | A CAI            | PACIDA               | D TÉCI                 | NICA                    |                    |
|--------------------------------------------------------------------------------------------|-------------------------------|-----------------------------|----------------------|---------------------------------------------------|------------------------|------------------|----------------------|------------------------|-------------------------|--------------------|
| Con fundamento en los artículos 91,<br>Agentes de Seguros y de Fianzas,<br>intermediación: | 92 , 93 y 94<br>solicito a es | t de la Ley d<br>a Comisión | le Instit<br>se eval | uciones<br>ue la c                                | de Segur<br>apacidad   | os y d<br>técnic | e Fianza<br>a para e | is y 10 d<br>ejercer l | el Reglam<br>as activid | ento de<br>ades de |
|                                                                                            | NO                            | OMBRE DE                    | L SOL                | ICITAN                                            | TE                     |                  |                      |                        |                         |                    |
| Nombre(s): PRUEBA SUSANA                                                                   |                               |                             |                      |                                                   |                        |                  |                      |                        |                         |                    |
| Primer Apellido: HERNANDEZ                                                                 |                               |                             | Segui                | ido Apel                                          | llido: GAR             | CIA              |                      |                        |                         |                    |
| Registro Federal de Contribuyentes (!<br>HEGS711114HB1                                     | RFC):                         |                             | Clave<br>HEG         | Única d<br>S711114l                               | le Registro<br>MDFRRSo | o de Po<br>99    | blación              | (CURP):                | :                       |                    |
| DO                                                                                         | MICILIO PA                    | ARA OIR Y                   | RECIE                | IR NO                                             | TIFICAC                | IONE             | S                    |                        |                         |                    |
| Vialidad:                                                                                  | Canal Nacio                   | nal                         |                      |                                                   |                        |                  |                      |                        |                         |                    |
| Número exterior:                                                                           | 400                           |                             |                      | Númer                                             | o interno:             | 401              |                      |                        |                         |                    |
| Colonia o Fraccionamiento:                                                                 | Culhuacán C                   | TM Sección                  | III                  |                                                   |                        |                  |                      |                        |                         |                    |
| Municipio o Alcaldía:                                                                      | Coyoacán                      |                             |                      | Código                                            | Postal:                | 0448             | Bo                   |                        |                         |                    |
| Estado*:                                                                                   | Ciudad de M                   | léxico                      |                      |                                                   |                        |                  |                      |                        |                         |                    |
| Teléfono fijo:<br>56950940                                                                 | 044553227                     | Teléfono mó<br>3264         | vil:                 | il: Correo electrónico:<br>susanahdzgar@gmail.com |                        |                  |                      |                        |                         |                    |
| r favor, sírvase marcar la categoría de                                                    | examen que                    | solicita:<br>CATE           | GOR                  | ÍA                                                |                        |                  |                      |                        |                         |                    |
| A A1 A2                                                                                    | B B1                          | B2                          | С                    | D                                                 | E                      | F                | G                    | Н                      | М                       |                    |
| 0 0 0                                                                                      | •                             | 0                           | $\circ$              | $\circ$                                           | $\circ$                | 0                | $\circ$              | $\circ$                | $\bigcirc$              |                    |
| Pruebas a presentar:                                                                       |                               |                             |                      |                                                   |                        |                  |                      |                        |                         |                    |
| ASPECTOS GENERALES DE SEG                                                                  | UROS                          | RIESGOS E                   | SPECIA               | LES                                               |                        | ASPE             | CTOS G               | ENERA                  | LES DE FI               | ANZAS              |
| RIESGOS IND. DE SEG. DE PERS                                                               | SONAS                         | RIESGOS A                   | GRÍCO                | LAS                                               |                        | INTR             | ODUCC                | IÓN Y M                | IARCO JU                | RÍDIC              |
| RIESGOS IND. DE SEG. DE DAÑ                                                                | os                            | RIESGOS A                   | NIMAL                | ES                                                |                        | FIAN             | ZAS AD               | MINIST                 | RATIVAS                 |                    |
| SISTEMAS V MERCADOS                                                                        |                               |                             | E VIDA               |                                                   |                        | FIAN             | ZASJU                | DICIALE                | SVEDE                   |                    |
| FINANCIEROS CAMPESIN                                                                       |                               |                             | 0                    |                                                   |                        | CRÉI             | OITO                 |                        |                         |                    |
| 🛛 RIESGOS EMP. DE SEG. DE PERSONAS 🛛 SEGURO DE                                             |                               | E CRÉI                      | OITO                 |                                                   | FIAN<br>FIDE           | ZAS DE<br>ICOMIS | FIDELI<br>O DE G.    | DAD Y<br>ARANTÍA       |                         |                    |
| RIESGOS EMP. DE SEG. DE DAÑ                                                                | ios 👘                         | SEGURO D                    | E CAUC               | IÓN                                               |                        | SEGU             | JRO MA               | SIVO                   |                         |                    |
| VIDA (ESPECIALES)                                                                          |                               | SALUD (ES                   | PECIAI               | .ES)                                              |                        |                  |                      |                        |                         |                    |
| Cerrar Guardar y                                                                           | Cerrar                        |                             |                      |                                                   |                        |                  |                      |                        |                         |                    |

El segundo es una pantalla donde se solicita la información que alimentará al anexo, y una vez concluida la captura de los datos, deberá presionar el botón "Imprimir Anexo y Guardar", por el momento se está aplicando este formato al anexo 31.1.5, relacionado con el trámite "Examen Actuarial para Elaboración y Firma de Notas Técnicas, Métodos de Constitución y Valuación de Reservas Técnicas y Prueba de Solvencia Dinámica" como se muestra a continuación:

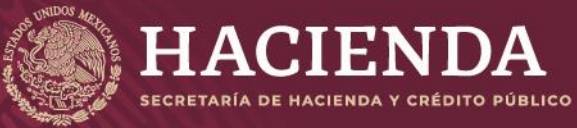

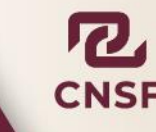

COMISIÓN NACIONAL DE SEGUROS Y FIANZAS

Instructivo de Uso del Sistema de Citas y Registro de Personas (SICREP)

Página 26 de 48

| Anexo 31.1.5         | × +                                        |                                                            |                                                                                         |                                    | ✓ - ₫ >                           |
|----------------------|--------------------------------------------|------------------------------------------------------------|-----------------------------------------------------------------------------------------|------------------------------------|-----------------------------------|
| ← → C 🔒 https://c    | citas2022.cnsf.gob.mx/EXAMENACTUARIALVRT_A | nexo_31_1_5.aspx?tm = 143&ui=                              |                                                                                         |                                    | Q 🖻 🖈 🗖 🧿                         |
|                      |                                            | () MEXICO                                                  |                                                                                         | Tsimites Gobierno Q                |                                   |
| Anexo 31.1.5         |                                            |                                                            |                                                                                         |                                    |                                   |
|                      |                                            |                                                            |                                                                                         |                                    |                                   |
|                      |                                            | A continuación ingrese                                     | la información que se le solicita y guard                                               | la                                 |                                   |
| INFORMACIÓN GENERAL  |                                            | COMPAÑÍA, DESPACHO O INSTITUCIÓN EN                        | LA QUE EL ACTUARIO PRESTA SUS S                                                         | ERVICIOS                           |                                   |
| Nombre               |                                            | Cale                                                       |                                                                                         |                                    |                                   |
| Apelido paterno:     |                                            | Número exterior:                                           |                                                                                         |                                    |                                   |
| Apelido materno:     |                                            | Nămero interior:                                           |                                                                                         |                                    |                                   |
| RFC                  |                                            | Colonia                                                    |                                                                                         |                                    |                                   |
| CURP.                |                                            | Estado:                                                    |                                                                                         |                                    |                                   |
| Table continues      |                                            | CPC<br>Deblection                                          |                                                                                         |                                    |                                   |
| Teléfono celular     |                                            | Lucar de nacimiento:                                       |                                                                                         |                                    |                                   |
| Calles               |                                            | Telefono (I):                                              |                                                                                         |                                    |                                   |
| Número exterior:     |                                            | Teléfono (2):                                              |                                                                                         |                                    |                                   |
| Número interior:     |                                            | CORREO:                                                    |                                                                                         |                                    |                                   |
| Colonia:             |                                            | Número de Cédula Profesional                               |                                                                                         |                                    |                                   |
| Estado:              |                                            | Fecha de expedición                                        |                                                                                         |                                    |                                   |
| CP:                  |                                            | Examen para: Elaboración y firma de la                     |                                                                                         | Seleccione                         | ~                                 |
| Pobleción            |                                            | protecto de solviencia dinistifica.                        |                                                                                         |                                    |                                   |
| Lugar de nacimiento: |                                            | Examen para: Elaboración y firma de notas técnicas         |                                                                                         | Salocina                           |                                   |
|                      | _                                          | Elaboración y firma de métodos actuariales                 |                                                                                         | Seleccione                         | ~                                 |
|                      |                                            | para la constitución y valuación de las reservas técnicas, |                                                                                         |                                    |                                   |
|                      |                                            | valuación de reservas técnicas.                            |                                                                                         |                                    |                                   |
|                      |                                            |                                                            |                                                                                         |                                    |                                   |
|                      |                                            |                                                            |                                                                                         |                                    | Imprimir ansto y guardar Regresar |
| l i                  |                                            | GOBJERNO DE Enlaces                                        | ¿Quéesgob.mx?                                                                           | Desuncia conta servidores públicos |                                   |
|                      |                                            | MEXICO Participa<br>Pablicacione Oficiella                 | Es el portal à nico de trá mises,<br>información y participación<br>ciudadatas Less más | Siguenosen                         |                                   |

✓ Posteriormente dé clic en el botón "Continuar".

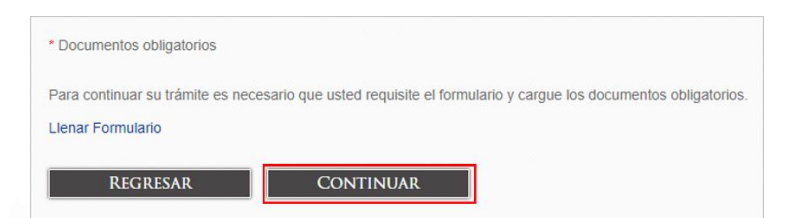

- ✓ Enseguida seleccione una oficina regional.
- ✓ Seleccione un día para que el sistema muestre las fechas disponibles de cita.
- De las fechas disponibles que se muestren, seleccione la que guste dando clic sobre el ícono de la paloma.

| Elabora:                              | Revisa:                         | Autoriza:                    |
|---------------------------------------|---------------------------------|------------------------------|
| Líder de Proyecto de Mesa de<br>Ayuda | Líder de Proyecto Mesa de Ayuda | Subdirector de Mesa de Ayuda |

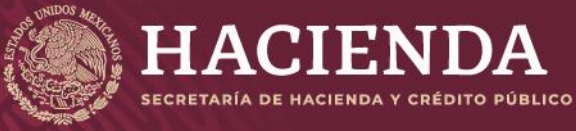

(SICREP)

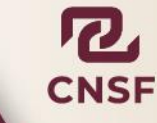

Página 27 de 48

| ara programar su cita debe Seleccionar una Oficina y Fecha probable.                                 |                                                                                                    |
|----------------------------------------------------------------------------------------------------|----------------------------------------------------------------------------------------------------|
| il sistema le mostrará la disponibilidad de horarios.                                                | DELEGACIÓN REGIONAL SONORA<br>Seleccione una oficina<br>DELEGACIÓN REGIONAL JAUSCO<br>DELEGACIÓN REGIONAL JAUSCO                                                        |
| Oficina     Delegación regional sonora       Fecha     S                                             | DELEGACIÓN REGIONAL DISPOSICIÓN<br>DELEGACIÓN REGIONAL VENCRUZ<br>DELEGACIÓN REGIONAL VENCRUZ<br>DELEGACIÓN DE INTERNEDIARIOS REGISTROS Y ENLACE REGIONAL. (Ciudad de N |
| a disponibilida                                                                                      | siguiente tabla, elija la que mejor le                                                                                                    |
| onvenga, dan<br>122 23 24 25 26 27 20<br>122 20 31 PRARIOS, POR FAVOR SELECCIONE UNA FECHA EN UN MES | I Sistema procese su solicitud:<br>POSTERIOR                                                                                                    |
| ara agendar su cita seleccione con un clic sobre el icono 🤗 del horario                              |                                                                                                    |

| 22 septiembre 2022 | 23 septiembre 2022 | 26 septiembre 2022 | 27 septiembre 2022 |
|--------------------|--------------------|--------------------|--------------------|
| jueves             | viernes            | lunes              | martes             |
| 00:00              | 00:00              | 00:00              | 00:00              |

En seguida, de la ventana que se muestra, dé clic sobre el botón **"Aceptar"** y permita que el sistema termine de procesar la información.

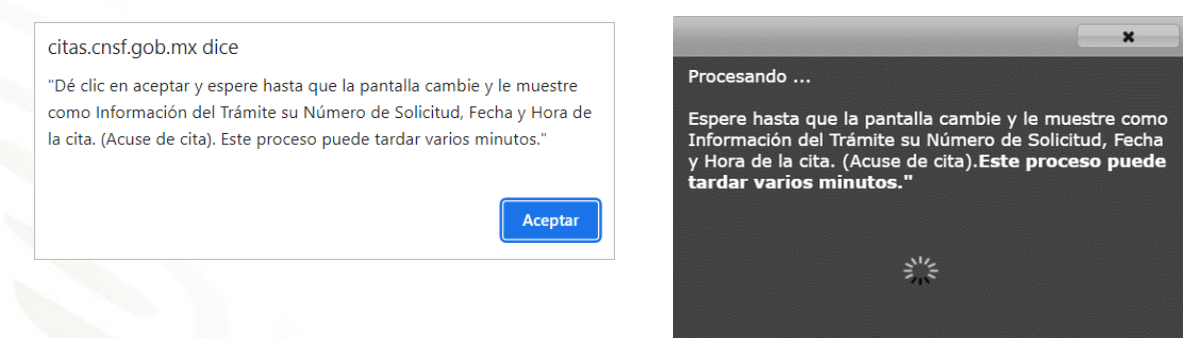

| Elabora:<br>Líder de Proyecto de Mesa de<br>Ayuda | Revisa:<br>Líder de Proyecto Mesa de Ayuda | Autoriza:<br>Subdirector de Mesa de Ayuda |
|---------------------------------------------------|--------------------------------------------|-------------------------------------------|
|---------------------------------------------------|--------------------------------------------|-------------------------------------------|

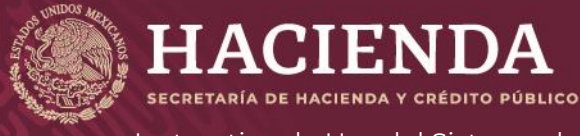

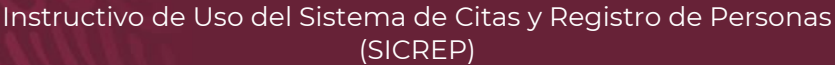

Página 28 de 48

COMISIÓN NACIONAL DE SEGUROS Y FIANZAS

En seguida el sistema mostrará el **Acuse de la cita**, el cual puede descargar e imprimir, dando clic sobre la liga **"Acuse de cita"**.

En esa misma pantalla encontrará la opción de "Ir a mis solicitudes", y revisar el estatus de la cita que ha generado.

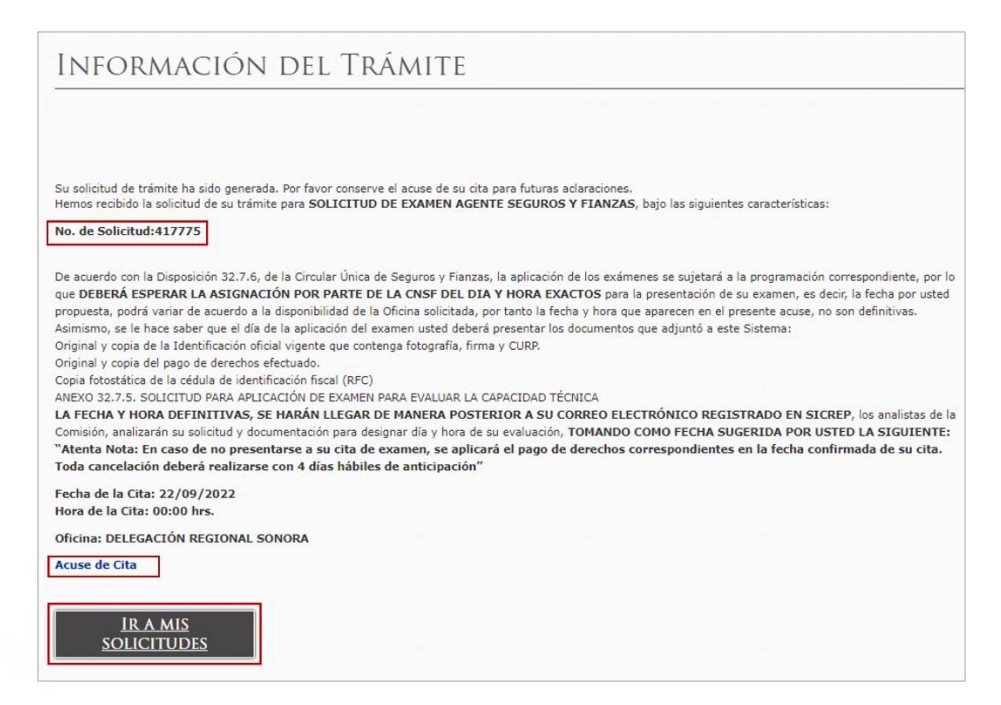

Para el caso particular de la cita de Examen, la CNSF deberá revisar y autorizar la documentación de cita, al concluir la revisión, la CNSF confirmará, por correo electrónico, la Fecha y hora de cita a presentarse.

Favor de estar atento a sus correos ya sea en su bandeja de buzón, así como en correos no deseados (SPAM).

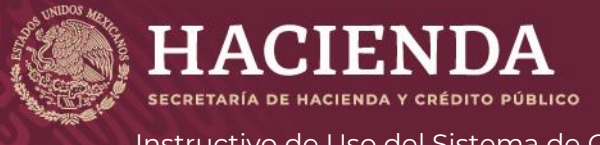

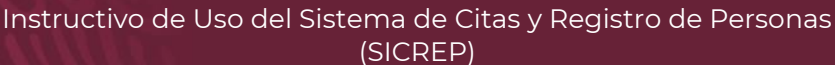

Página 29 de 48

COMISIÓN NACIONAL DE SEGUROS Y FIANZAS

## Impresión de hoja de Acuse.

Usted cuenta con 3 formas para imprimir la Hoja de Acuse:

#### Primera

- Una vez concluida la cita, en la parte inferior de la pantalla, el sistema mostrará la liga <u>Acuse de cita</u> o en su defecto, el botón *"Ir a mis registros"*. Dé clic sobre cualquiera de ellos y el sistema abrirá, en la primera opción, el documento en formato PDF. Imprima el documento o también tiene la opción de descargarlo y guardarlo.
- En la segunda opción, el sistema mostrará la pantalla "Mis solicitudes", donde deberá dar clic sobre el botón "Acuse", para descargar e imprimir el Acuse.

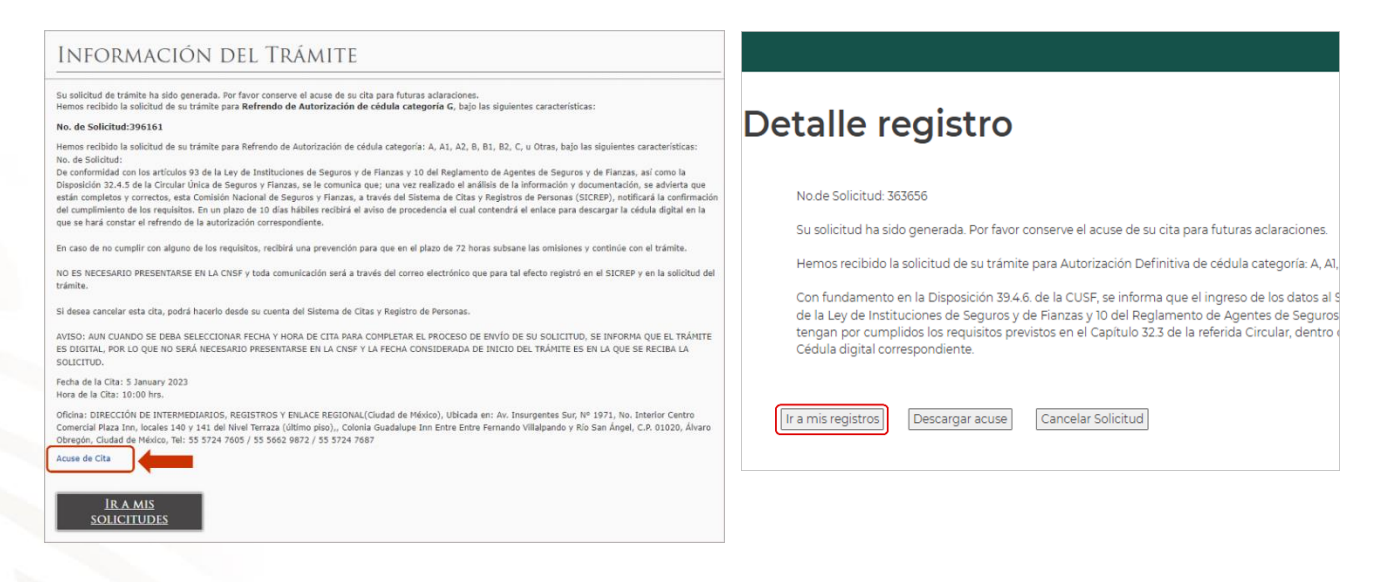

#### Segunda

- ✓ Una vez concluida la cita, la *Hoja de Acuse* es enviada al correo electrónico registrado. Favor de ingresar a su correo y localizar el correo enviado como "<u>Acuse\_cita</u>".
- ✓ Abrir el documento e imprimirlo.

| Principal      | ** | Social 5 nuevos        | ٠             | Promociones (15 nu                 |
|----------------|----|------------------------|---------------|------------------------------------|
| 😭 ⋗ acuse_cita |    | Acuse de Refrendo de A | utorización d | e cédula <mark>cate</mark> goría G |

#### Tercera

- ✓ Ingrese al sistema de citas SICREP.
- Seleccione la pestaña "Mis solicitudes".
- ✓ Dé clic sobre el botón **Acuse** y el sistema descargará el documento en formato PDF.
- ✓ Abra el archivo e imprímalo.

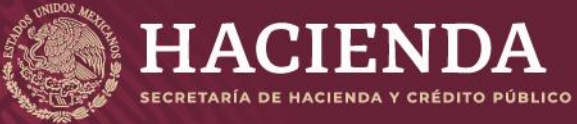

(SICREP)

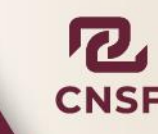

Página 30 de 48

INICIO | TRÁMITES | MIS SOLICITUDES | MIS DATOS | CAMBIAR CONTRASEÑA | VER CITAS DISPONIBLES SALIR |

# Sistema de Citas y Registro de Personas

El presente Sistema sirve para:

Programar la atención de diversos trámites que se encuentran bajo la modalidad de CITAS.

| No. de Solicitud | Imprimir apexo  | Fecha/Hora de cita       | Estado           | Acuse |
|------------------|-----------------|--------------------------|------------------|-------|
| 391934           | Descargar anexo | 01/03/2023 11:00:00 a.m. | Cita en revisión | Acuse |
| 391445           | Descargar anexo |                          | Cancelado        | Acuse |
| 390153           | Descargar anexo | 03/03/2023 10:30:00 a.m. | Cita en revisión | Acuse |
| 390146           | Descargar anexo | 06/01/2023 05:00:00 p.m. | Cita en revisión | Acuse |
| 390144           | Descargar anexo | 09/03/2023 11:00:00 a.m. | Cita en revisión | Acuse |
| 390133           | Descargar anexo | 02/05/2023 12:00:00 p.m. | Cita en revisión | Acuse |
| 390132           | Descargar anexo |                          | Cancelado        | Acuse |
| 389473           | Descargar anexo | 26/04/2023 10:30:00 a.m. | Cancelado        | Acuse |
| 389120           | Descargar anexo | 07/02/2023 10:00:00 a.m. | Cancelado        | Acuse |
| 389118           | Descargar anexo | 11/05/2022 04:00:00 p.m. | Cancelado        | Acuse |

PAG

| Elabora:<br>Líder de Proyecto de Mesa de<br>Ayuda | Revisa:<br>Líder de Proyecto Mesa de Ayuda | Autoriza:<br>Subdirector de Mesa de Ayuda |
|---------------------------------------------------|--------------------------------------------|-------------------------------------------|
|---------------------------------------------------|--------------------------------------------|-------------------------------------------|

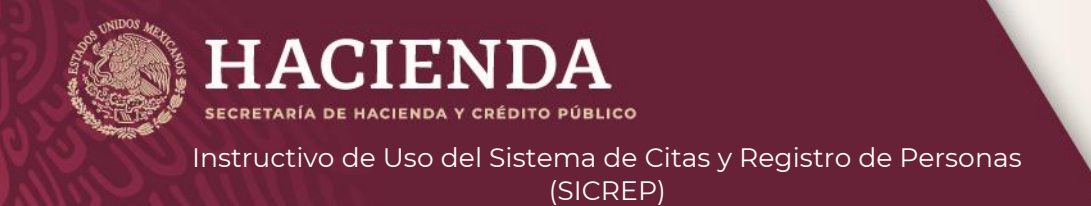

Página 31 de 48

COMISIÓN NACIONAL DE SEGUROS Y FIANZAS

## **Reingresar Trámite**

Cuando el estado de la solicitud de su trámite es **"Información Incorrecta"**, suceden dos eventos:

1) Recibe un correo electrónico indicándole las observaciones que deberá atender y las condiciones:

| 27/9/22 | 22, 17:20 Correc                                                                                                    | ):                                                                                                    |
|---------|----------------------------------------------------------------------------------------------------|----------------------------------------------------------------------------------------------------|
|         | Sistema de Citas y Registro de Personas                                                                                                    |                                                                                                    |
|         | sistema_citas@cnsf.gob.mx <sistema_citas@cnsf.gob<br>Mar 27/09/2022 05:19 PM</sistema_citas@cnsf.gob<br>                                                        | .mx>                                                                                                    |
|         | Para:                                                                                                    |                                                                                                    |
|         | SICREP                                                                                                    |                                                                                                    |
|         | <b>Solicitud de cita en corrección</b><br>Estimado/a<br>Le informamos que la solicitud: del trámite R<br>categoría D requiere atender las siguientes observacio | efrendo de Autorización de cédula                                                                                  |
|         | Observaciones: Su foto no cumple con el formato indi<br>PREVIENE PARA QUE EN UN PERIODO NO MAYOR A 7<br>(SICREP), LA INFORMACIÓN CORRECTA. NO ENVIAR E          | cado, guardar en formato jpg. SE LE<br>'2 HORAS, INGRESE A TRAVÉS DEL SISTEMA<br>)OCUMENTOS AL CORREO ELECTRÓNICO. |
| I       | Contáctanos                                                                                                    |                                                                                                    |

Comisión Nacional de Seguros y Fianzas

En caso de presentar problemas con el uso de este Sistema, favor de dirigirse a Mesa de Ayuda. (55) 5724-7400 El horario de Atención es de lunes a viernes de 9:00 a 14:00 y 15:00 a 18:00.

2) En el Sistema de Citas y Registro de Personas, una vez ingresado con su usuario y contraseña, deberá atender las observaciones indicadas en el correo electrónico que le envió la CNSF, para ello seleccione la pestaña "Mis solicitudes":

| Elabora:                              | Revisa:                         | Autoriza                     |
|---------------------------------------|---------------------------------|------------------------------|
| Líder de Proyecto de Mesa de<br>Ayuda | Líder de Proyecto Mesa de Ayuda | Subdirector de Mesa de Ayuda |

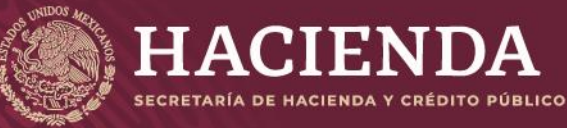

(SICREP)

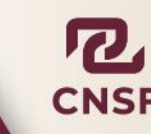

COMISIÓN NACIONAL DE SEGUROS Y FIANZAS

Página 32 de 48

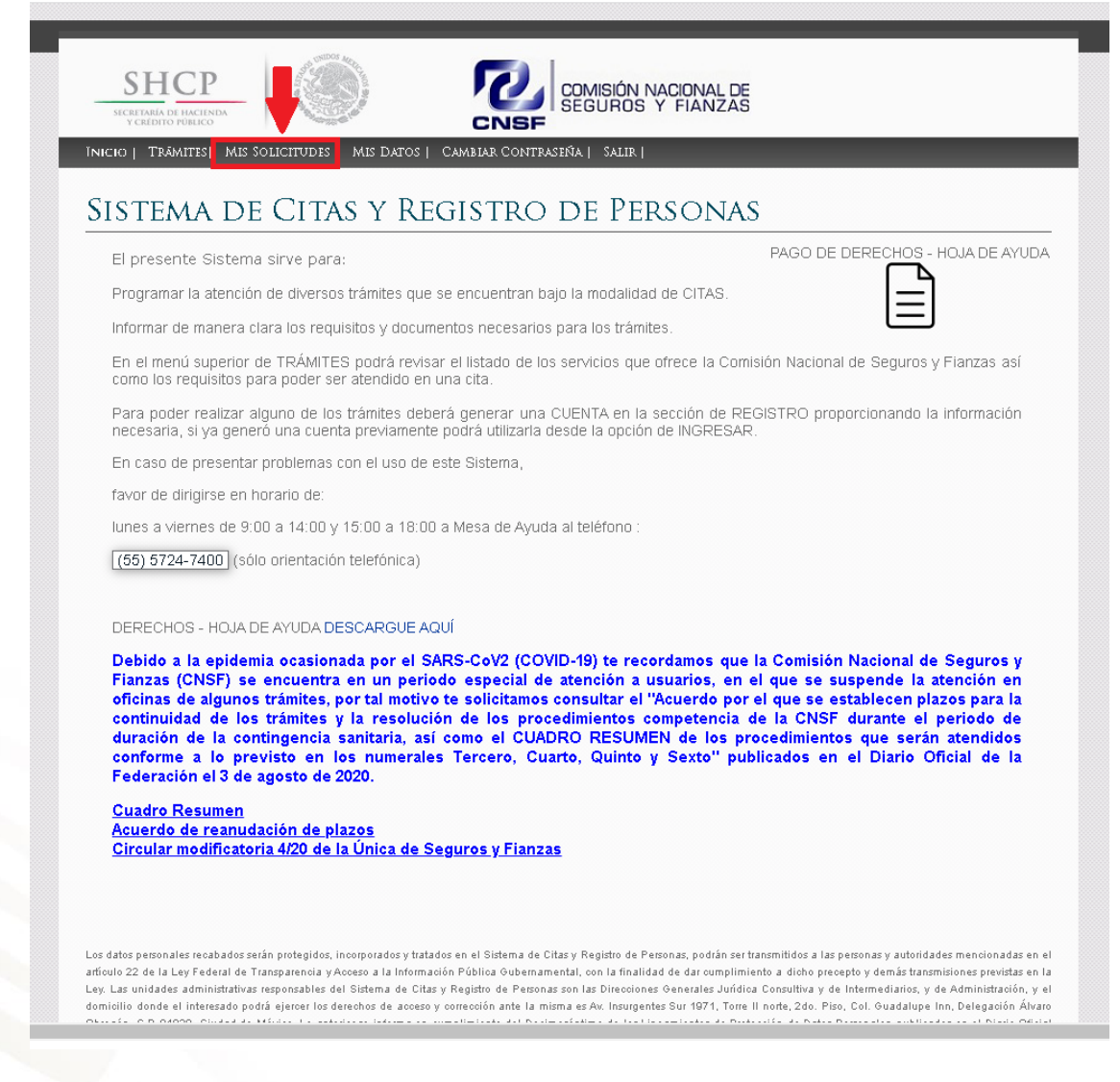

El sistema le presentará la página titulada **"Listado de mis solicitudes"**, en la que le mostrará el renglón de la solicitud con estado **"Información incorrecta"**.

Cabe aclarar que la página también le mostrará la descripción de las observaciones enviadas a su correo electrónico que dio de alta en SICREP en la columna que se llama **"Observaciones"**, como se muestra a continuación:

|   | Elabora:<br>Líder de Proyecto de Mesa de<br>Avuda | Revisa:<br>Líder de Proyecto Mesa de Ayuda | Autoriza:<br>Subdirector de Mesa de Ayuda |
|---|---------------------------------------------------|--------------------------------------------|-------------------------------------------|
| J | Ayuda                                             |                                            |                                           |

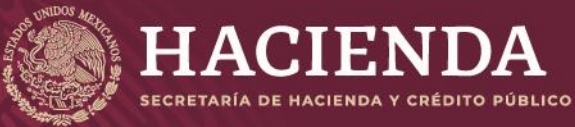

(SICREP)

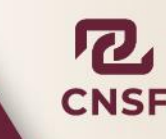

COMISIÓN NACIONAL DE SEGUROS Y FIANZAS

Página 33 de 48

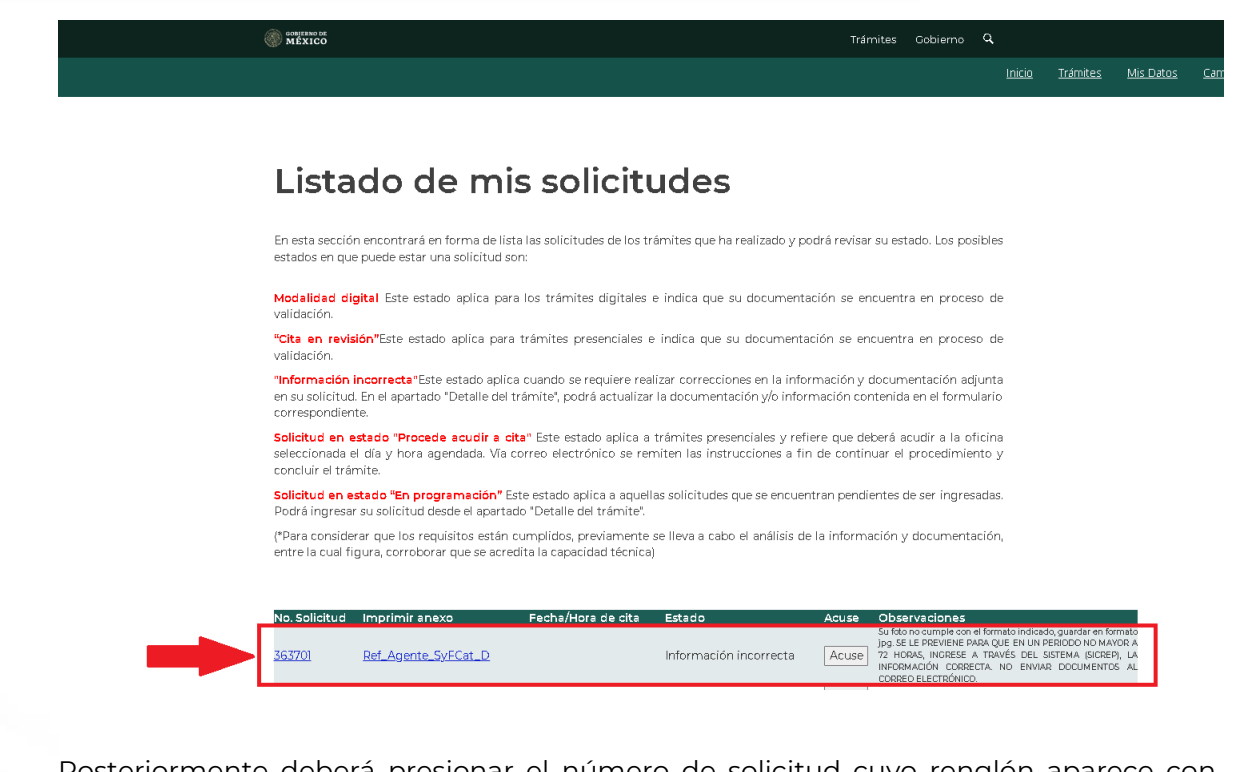

Posteriormente deberá presionar el número de solicitud cuyo renglón aparece con estado **"Información Incorrecta"**:

| COBJERNO DE<br>MÉXICO                                                                                       |                                                                                                    | Trámites                              | Gobierno                                                             | Q                                                   |                                |                  |  |
|----------------------------------------------------------------------------------------------------|----------------------------------------------------------------------------------------------------|---------------------------------------|----------------------------------------------------------------------|-----------------------------------------------------|--------------------------------|------------------|--|
|                                                                                                    |                                                                                                    |                                       |                                                                      | <u>Inicio</u>                                       | <u>Trámites</u>                | <u>Mis Datos</u> |  |
|                                                                                                    |                                                                                                    |                                       |                                                                      |                                                     |                                |                  |  |
|                                                                                                    |                                                                                                    |                                       |                                                                      |                                                     |                                |                  |  |
| Listado de r                                                                                                | nis solicitudes                                                                                                    |                                       |                                                                      |                                                     |                                |                  |  |
| En esta sección encontrará en forma<br>estados en que puede estar una solici                                | de lista las solicitudes de los trámites que ha realizado y po<br>ud son:                                                  | odrá revisar su e                     | stado. Los po                                                        | sibles                                              |                                |                  |  |
| Modalidad digital Este estado aplic validación.                                                             | a para los trámites digitales e indica que su documenta                                                                    | ación se encuer                       | itra en proce                                                        | so de                                               |                                |                  |  |
| <b>"Cita en revisión"</b> Este estado aplica<br>validación.                                                 | para trámites presenciales e indica que su documenta                                                                       | ción se encuen                        | tra en proce                                                         | so de                                               |                                |                  |  |
| " <b>Información incorrecta</b> "Este estado<br>en su solicitud. En el apartado "Detall<br>correspondiente. | aplica cuando se requiere realizar correcciones en la infor<br>e del trámite", podrá actualizar la documentación y/o infor | rmación y docu<br>mación conteni      | mentación a<br>da en el form                                         | djunta<br>ulario                                    |                                |                  |  |
| Solicitud en estado "Procede acudi<br>seleccionada el día y hora agendada<br>concluir el trámite.           | r a cita" Este estado aplica a trámites presenciales y refi<br>Vía correo electrónico se remiten las instrucciones a fin   | ere que deberá<br>1 de continuar e    | acudir a la c<br>el procedimie                                       | oficina<br>ento y                                   |                                |                  |  |
| <b>Solicitud en estado "En programaci</b><br>Podrá ingresar <i>s</i> u solicitud desde el a                 | ón" Este estado aplica a aquellas solicitudes que se encuen<br>partado "Detalle del trámite".                              | itran pendientes                      | ; de ser ingre                                                       | sadas.                                              |                                |                  |  |
| (*Para considerar que los requisitos e<br>entre la cual figura, corroborar que se                           | stán cumplidos, previamente se lleva a cabo el análisis de<br>acredita la capacidad técnica)                               | e la información                      | y document                                                           | ación,                                              |                                |                  |  |
|                                                                                                    | . ,                                                                                                    |                                       |                                                                      |                                                     |                                |                  |  |
| No. Solicitud Imprimir anexo                                                                                | Fecha/Hora de cita Estado                                                                                                  | Acuse Ob                              | servaciones                                                          | el formato indi-                                    | ado quardat as f               | ormate           |  |
| 363701 Ref_Agente_SyFCat_                                                                                   | 2 Información incorrecta                                                                                                   | Acuse 72 H<br>INFC<br>CORI            | SE LE PREVIENE F<br>10RAS, INGRESE<br>RMACIÓN CORR<br>REO ELECTRÓNIC | ARA QUE EN UN<br>A TRAVÉS DEL<br>ECTA. NO ENV<br>D. | SISTEMA (SICRE<br>AR DOCUMENT) | IP), LA<br>DS AL |  |
|                                                                                                    |                                                                                                    | · · · · · · · · · · · · · · · · · · · |                                                                      |                                                     |                                |                  |  |
|                                                                                                    | Revisa:                                                                                                    |                                       |                                                                      |                                                     |                                |                  |  |

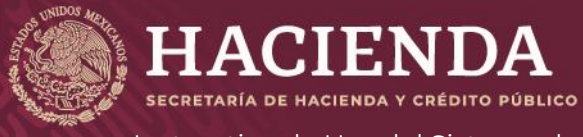

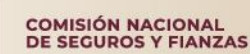

Página 34 de 48

Después de oprimir el número de solicitud, el sistema le mostrará la página con el título **"DETALLE DEL TRÁMITE"** como se muestra a continuación:

| SHCP<br>RETURNS OF INCOME<br>RECEIVES OF INCOME                                                                                                    |
|----------------------------------------------------------------------------------------------------|
| INICIO   TRĂMITIS  MIS SOLICITUDES   MIS DATOS   CAMBIAR CONTRASEÑA   SALIR                                                                                                    |
|                                                                                                    |
|                                                                                                    |
| DETALLE DEL TRÁMITE                                                                                                    |
| NOMBRE: Refrendo de Autorización de cédula categoría D                                                                                                    |
| Instrucciones: Anexe la documentación que se requiere y requisite el formulario que aparece al final, la documentación que se señala<br>es necesaria para continuar con su trámite, favor de adjuntaria en formato .PDF, .JPG, .P7C, .ASC o .ZIP el tamaño de cada<br>documento no deberá exceder de los 2 Mb.                                                                                                    |
| D ESCRIPCIÓN: Agente de seguros por cuenta propia, empleado o apoderado que desea renovar por tres años más la vigencia de<br>su cédula de autorización como agente de seguros Categoría D. Aplica cuando el agente se ubica en los tres supuestos siguientes: 1.<br>Que la cédula a renovar se encuentre vigente, y la solicitud para el trámite sea ingresada dentro de los últimos sesenta días naturales<br>de su vigencia; 2. Que la cédula que se pretenda obtener sea de la mismo categoría que aquéla que está por vencer; y 3. Que se<br>continué con el mismo tipo de agente, es decir, persona física, empleado o apoderado. Importante I. Se debe tener acreditada la<br>capacidad técnica que refere el Capitulo 32.7. de la Circula Única de Seguros y Fíanzas vigente. III. Al llenar el anexo<br>correspondiente, en el apartado de "Instituciones para las cuales realizará actividades de intermediarión" podrá añalar el correo<br>electrónico del enlace de la institución de seguros para las cuales realizará actividades de intermediaria documentación completa y<br>legible. Se sugiere consultar el Manual de Usuario del Sistema de Citas y Registro de Personas<br>inttps://www.cnst.gob.mySistemas/SIGREPMAQU2022.pdf |
| Requiere Cita: No                                                                                                    |
| REQUIERE FIEL: NO                                                                                                    |
| Oficinas en las que se puede realizar este trâmite                                                                                                    |
| Documentos requeridos para este trámite                                                                                                    |
| Para agregar la documentación, dé clic sobre cada título.                                                                                                    |
| Cédula original borrar 0                                                                                                    |

En esta página deberá actualizar la información observada (checar las secciones <u>"Como</u> <u>cargar documentos</u>" y <u>"Liga Llenar formulario"</u>). Una vez concluida la atención a las observaciones deberá oprimir el botón **"Reingresar"**.

**NOTA IMPORTANTE:** Cabe aclarar que una vez ejecutado el botón **"Reingresar",** la solicitud de trámite volverá al estado anterior y esta acción es **irreversible**, por lo que se sugiere ejecutarla una vez que este seguro de haber atendido todas y cada una de las observaciones de manera completa y correcta.

Por otro lado, sólo se dará por reingresado el trámite si se oprime el botón "Reingresar". En caso de omitir este paso no se dará por reingresado el trámite y una vez cumplidas las 72 horas se cancelará.

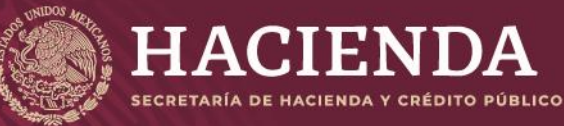

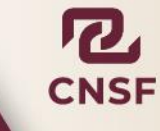

#### COMISIÓN NACIONAL DE SEGUROS Y FIANZAS

Instructivo de Uso del Sistema de Citas y Registro de Personas

(SICREP)

Página 35 de 48

REQUIERE CITA: No **REQUIERE FIEL: No** OFICINAS EN LAS QUE SE PUEDE REALIZAR ESTE TRÁMITE Documentos requeridos para este trámite Para agregar la documentación, dé clic sobre cada título. borrar 🔇 Cédula original Clave Única de Registro de Población (CURP) borrar 🔇 Comprobante de haber efectuado el pago de derechos borrar 🔞 Una fotografia infantil reciente(Tamaño en pixeles 160 de ancho x 200 de alto (máximo 50KB) Profundidad de color 24 bits, tipo de imagen JPG, fondo blanco, Observaciones sin lentes, anteojos o pupilente de color). orrar 🔞 Pólizas de seguro de responsabilidad civil por errores y omisiones de los tres años anteriores y los recibos que amparen el pago de primas de los seguros de RC (agentes por cuenta propia, obligatorio, original y copia) borrar 区 Copia de la forma migratoria que permita realizar la actividad en territorio nacional, o carta de naturalización.PDF Comprobante de domicilio, en caso de cambio del mismo, podrá ser boleta de pago predial, recito de pago de renta, agua, teléfono, luz, gas o estados de cuenta emitidos por institución bancaria o financiera \* Documentos obligatorios Para continuar su trámite es necesario que usted requisite el formulario y cargue los documentos obligatorios. Llenar Formulario REINGRESAR

Elabora: Líder de Proyecto de Mesa de Ayuda Avuda Revisa: Líder de Proyecto Mesa de Ayuda Subdirector de Mesa de Ayuda

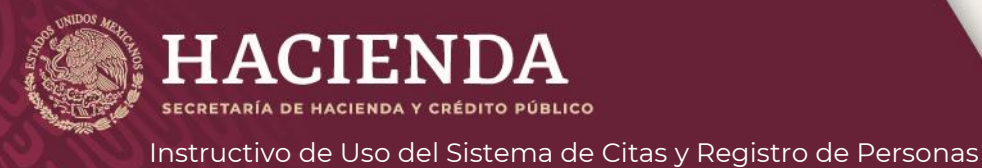

(SICREP)

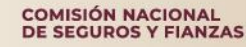

Página 36 de 48

# Cambio de Contraseña

Si **olvida** o desea **cambiar** la contraseña que registró para ingresar al SICREP, cuenta con dos caminos para realizarlo.

# ¿Olvidó su contraseña?

- ✓ Ingrese a la página principal del SICREP.
- ✓ Dé clic en el botón "Ingresar" y en la ventana que se muestra, escriba el correo electrónico que registró.
- ✓ Enseguida dé clic sobre la liga "¿Olvidó su contraseña?".
- ✓ En la siguiente ventana, escriba nuevamente su correo y dé clic en el botón "Continuar".
- ✓ El sistema indicará que las instrucciones para cambiar su contraseña se han enviado al correo electrónico registrado. Por último, dé clic en "Regresar".

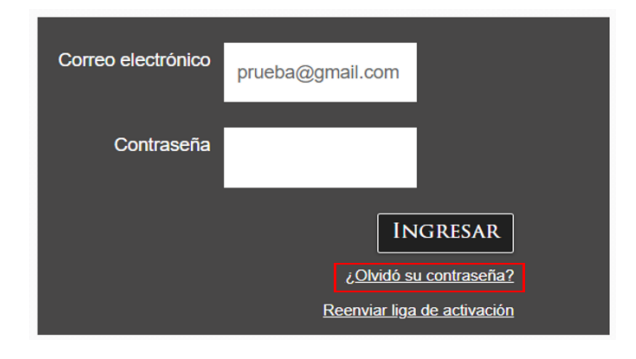

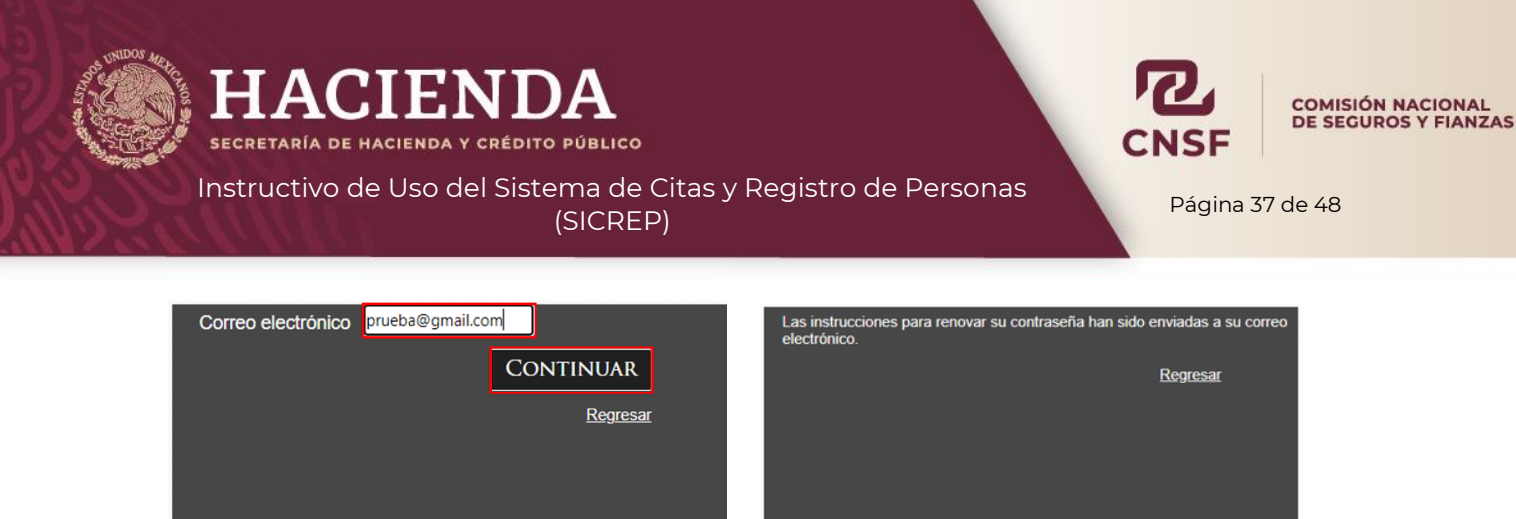

- ✓ Ingrese a su correo y abra el correo "Sistema\_Citas: Renovación de contraseña".
- ✓ Favor de leer las instrucciones y dar clic sobre la liga color azul.

| Usted ha solicitado el cambio de contraseña en el "Sistema de Citas y Registro de Personas" utilizando su dirección de correo.                           |
|----------------------------------------------------------------------------------------------------|
| Para completar el proceso de renovación haga clic aquí                                                                                                   |
| https://citas.cnsf.gob.mx/sitepages/cambiacontrasena.aspx?u=0100000064466981E135B869FBF109DD8C80C4F36074A16232577A6FDA80<br>E7D6A2A12F46E528F81D89157C09 |

- Enseguida, en la ventana que se muestra, ingrese una nueva contraseña y confirme la misma.
- Por último, dé clic sobre el botón "Continuar".
- ✓ Intente ingresar al SICREP con la nueva contraseña.

| Renovaci                                             | ón de conti                                                            | RASEÑA                                           |
|------------------------------------------------------|------------------------------------------------------------------------|--------------------------------------------------|
| Para renovar su contrase<br>dicta la Comisión como s | eña será necesario que ingrese si<br>son un largo no menor a 8 caracto | u nueva contraseña, le<br>eres, el uso de al men |
| Contraseña                                           | Contraseña2022*                                                        | *                                                |
| Confirmar Contraseña                                 | Contraseña 2022*                                                       | *                                                |
| Continuar                                            |                                                                        |                                                  |

**NOTA:** Recuerde que la contraseña se genera con mínimo 8 caracteres, puede utilizar letras y números, y, por lo menos deberá contener una letra mayúscula, una letra minúscula y un número.

| Elabora:                     | Revisa:                         | Autoriza:                    |
|------------------------------|---------------------------------|------------------------------|
| Líder de Proyecto de Mesa de | Líder de Proyecto Mesa de Ayuda | Subdirector de Mesa de Ayuda |
| Ayuda                        |                                 | -                            |

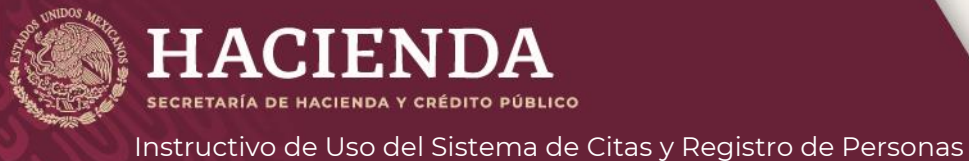

e Oso del Sistema de Citas y Regist (SICREP)

COMISIÓN NACIONAL DE SEGUROS Y FIANZAS

Página 38 de 48

# Cambiar contraseña

- ✓ Ingrese al SICREP con su usuario y contraseña.
- ✓ Dé clic sobre la pestaña "Cambiar contraseña".
- ✓ Ingrese la contraseña actual.
- ✓ En seguida, ingrese la nueva contraseña y confirme contraseña (Verifique que las contraseñas coinciden, de lo contrario el sistema le notificará el error).
- ✓ Por último, dé clic sobre el botón "Aceptar".

| INICIO   TRÁMITES   MI  | IS SOLICITUDES   MIS DATOS   | CAMBIAR CONTRASEÑA        | SALIR     |                                                                           |     |
|-------------------------|------------------------------|---------------------------|-----------|---------------------------------------------------------------------------|-----|
|                         |                              |                           |           |                                                                           |     |
| 22.04                   |                              |                           |           |                                                                           |     |
| CAMBIAR (               | Contraseña                   | 1                         |           |                                                                           |     |
|                         |                              |                           |           |                                                                           |     |
| Para modificar su cont  | traseña será necesario que   | ingrese la que tiene a    | actualm   |                                                                           |     |
| recordamos que deberá   | de cumplir con los lineamier | ntos de seguridad que die | cta la Ce |                                                                           |     |
| uso de al menos una let | ra en mayúscula, al menos u  | ina en minúscula y algún  | númerc    | INICIO   TRÁMITES   MIS SOLICITUDES   MIS DATOS   CAMBIAR CONTRASEÑA   SA | LIR |
|                         | [                            |                           |           |                                                                           |     |
| Contraseña actual       |                              |                           |           | Opposite States                                                           |     |
|                         | •••••                        | *                         |           | OPERACIÓN EXITOSA                                                         |     |
| Nueva contrasena        |                              |                           |           |                                                                           | _   |
| Confirmar Contraseña    | •••••                        | ec.                       |           | Los datos se han modificado correctamente.                                |     |
|                         |                              |                           |           |                                                                           |     |
| Aceptar                 |                              |                           |           |                                                                           |     |
|                         |                              |                           |           |                                                                           |     |

Si el cambio de contraseña es correcto, el sistema mostrará una ventana de confirmación.

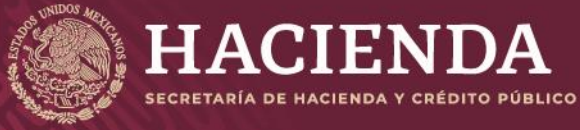

Página 39 de 48

COMISIÓN NACIONAL DE SEGUROS Y FIANZAS

# **Mis solicitudes**

Una vez concluida la cita, en esta pestaña podrá visualizar un resumen de las citas que ha generado.

- Ingrese a la página principal del SICREP
- ✓ Dé clic sobre la pestaña "*Mis solicitudes*" en la cual encontrará lo siguiente:

INICIO | TRÁMITES | MIS SOLICITUDES | MIS DATOS | CAMBIAR CONTRASEÑA |

- Número de solicitud (Número de cita importante para cualquier aclaración)
- Imprimir Anexo (Descargar e imprimir Anexo. Dar clic sobre la liga)
- Fecha y hora de cita (Fecha y hora que seleccionó en el sistema)
- **Estado** (Proceso en el que se encuentra la información enviada)
- Acuse (Comprobante de que ha generado una cita. Dar clic sobre el botón "Acuse", para descargar e imprimir).
- Observaciones Son comentarios que se muestran correspondientes a la revisión o pronta revisión de los documentos. En esta columna se mostrará la misma información que llega a su correo electrónico. Es importante leer todo el contenido.

**NOTA:** En la parte superior de la página, encontrará una pequeña descripción de lo que significa el "*Estado*" de la cita. Favor de revisar.

| •             |                 | •                        | Ļ                | Ļ     | Ļ                                                           |
|---------------|-----------------|--------------------------|------------------|-------|-------------------------------------------------------------|
| No. Solicitud | Imprimir anexo  | Fecha/Hora de cita       | Estado           | Acuse | Observaciones                                               |
| <u>396161</u> | Descargar anexo | 05/01/2023 11:00:00 a.m. | Cita en revisión | Acuse | SU CITA ESTA EN ESPERA DE VALIDACION DE SU<br>DOCUMENTACIÓN |
| <u>394473</u> | Descargar anexo |                          | En programación  | Acuse |                                                             |
| <u>394219</u> | Descargar anexo |                          | En programación  | Acuse |                                                             |
| 394210        | Descargar anexo |                          | En programación  | Acuse |                                                             |
| 394207        | Descargar anexo |                          | Cancelado        | Acuse |                                                             |
| <u>394181</u> | Descargar anexo | 03/04/2023 09:30:00 a.m. | Cancelado        | Acuse |                                                             |
| <u>391934</u> | Descargar anexo | 01/03/2023 11:00:00 a.m. | Cancelado        | Acuse |                                                             |
| 391445        | Descargar anexo |                          | Cancelado        | Acuse |                                                             |
| 390153        | Descargar anexo | 03/03/2023 10:30:00 a.m. | Cita en revisión | Acuse | SU CITA ESTA EN ESPERA DE VALIDACION DE SU<br>DOCUMENTACIÓN |
| 390146        | Descargar anexo | 06/01/2023 05:00:00 p.m. | Cancelado        | Acuse |                                                             |
| 12345678910   |                 |                          |                  |       |                                                             |

Modalidad digital Este estado aplica para los trámites digitales e indica que su documentación se encuentra en proceso de validación.

"Cita en revisión"Este estado aplica para trámites presenciales e indica que su documentación se encuentra en proceso de validación.

"Información incorrecta"Este estado aplica cuando se requiere realizar correcciones en la información y documentación adjunta en su solicitud. En el apartado "Detalle del trámite", podrá actualizar la documentación y/o información contenida en el formulario correspondiente.

Solicitud en estado "Procede acudir a cita" Este estado aplica a trámites presenciales y refiere que deberá acudir a la oficina seleccionada el día y hora agendada. Vía correo electrónico se remiten las instrucciones a fin de continuar el procedimiento y concluir el trámite.

Solicitud en estado "En programación" Este estado aplica a aquellas solicitudes que se encuentran pendientes de ser ingresadas. Podrá ingresar su solicitud desde el apartado "Detalle del trámite".

(\*Para considerar que los requisitos están cumplidos, previamente se lleva a cabo el análisis de la información y documentación, entre la cual figura, corroborar que se acredita la capacidad técnica)

| Elabora:<br>Líder de Proyecto de Mesa de<br>Ayuda | Revisa:<br>Líder de Proyecto Mesa de Ayuda | Autoriza:<br>Subdirector de Mesa de Ayuda |
|---------------------------------------------------|--------------------------------------------|-------------------------------------------|
|---------------------------------------------------|--------------------------------------------|-------------------------------------------|

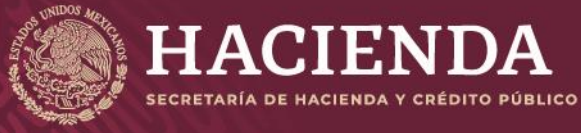

Página 40 de 48

COMISIÓN NACIONAL DE SEGUROS Y FIANZAS

## Estado (Estatus) de cita

Los posibles estados en que puede estar una solicitud son:

**Modalidad digital:** Este estado aplica para los trámites digitales e indica que su documentación se encuentra en proceso de validación.

**"Cita en revisión":** Este estado aplica para trámites presenciales e indica que su documentación se encuentra en proceso de validación.

"Información incorrecta": Este estado aplica cuando se requiere realizar correcciones en la información y documentación adjunta en su solicitud. En el apartado "Detalle del trámite", podrá actualizar la documentación y/o información contenida en el formulario correspondiente.

**Solicitud en estado "Procede acudir a cita"**: Este estado aplica a trámites presenciales y refiere que deberá acudir a la oficina seleccionada el día y hora agendada. Vía correo electrónico se remiten las instrucciones a fin de continuar el procedimiento y concluir el trámite.

Solicitud en estado "En programación": Este estado aplica a aquellas solicitudes que se encuentran pendientes de ser ingresadas. Podrá ingresar su solicitud desde el apartado "Detalle del trámite".

(\*Para considerar que los requisitos están cumplidos, previamente se lleva a cabo el análisis de la información y documentación, entre la cual figura, corroborar que se acredita la capacidad técnica)

## Solicitud "En programación"

#### Ejemplo: Refrendo de cédula

La solicitud con estatus **"En programación"** indica que el usuario empezó con el proceso de cita, pero no la concluyó, es decir el proceso se ha quedao inconcluso.

Para concluir la solicitud de trámite realice lo siguiente:

- ✓ Ingrese al SICREP con su correo y contraseña.
- Dentro de la pestaña "Trámites", entre a la sección "Agente de seguros y de fianzas".
- ✓ Enseguida seleccione "Refrendo de autorización como agente de seguros o de fianzas".

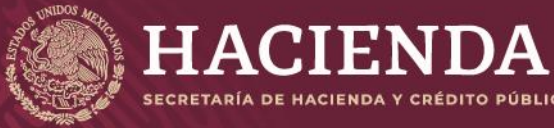

Página 41 de 48

COMISIÓN NACIONAL DE SEGUROS Y FIANZAS

- ✓ A continuación, seleccione la categoría de la cédula a refrendar. (A, A1, B, B1, etc. Si tiene cédula W dé clic sobre la primera liga que dice "Otras".
- En la siguiente pantalla, en la parte de abajo, dé clic sobre el botón "Cancelar trámite".
   Como el trámite se quedó inconcluso, debe cancelarlo para poder continuar y concluir correctamente la solicitud de trámite.
- ✓ En seguida el sistema mostrará nuevamente, el listado de sus documentos.
- ✓ Si no hace falta cambiar o subir documentos y ha requisitado el Formulario, sólo dé clic sobre el botón "Continuar".
- ✓ De lo contario adjunte los documentos faltantes y/o requisite el Formulario y dé clic en "Continuar".
- ✓ Por último, seleccione una oficina, fecha y hora de cita.

# Cita "Información incorrecta"

## Ejemplo: Autorización de cédula.

- ✓ Ingrese al SICREP con su correo y contraseña.
- ✓ Dentro de la pestaña "Trámites", entre a la sección "Agente de seguros y de fianzas".
- Enseguida seleccione "Autorización definitiva como agente de seguros o de fianzas".
- ✓ A continuación, seleccione la categoría de la cédula que desea obtener (A, A1, B, B1, etc. Si tiene cédula W dé clic sobre la primera liga que dice "Otras".
- En seguida el sistema mostrará la pantalla "Detalle del trámite", en la parte inferior se mostrará el listado de sus documentos.
- Borre los documentos que le han indicado que están mal y adjunte los documentos correctos.
- Una vez hecho esto, dé clic sobre el botón "Reingresar trámite".

# Cancelar una cita

#### Ejemplo: Refrendo de cédula.

Para cancelar una cita realice lo siguiente:

- ✓ Ingrese al sistema SICREP con su correo y contraseña.
- Dentro de la pestaña "Trámites", entre a la sección "Agente de seguros y de fianzas".
- Enseguida seleccione "Refrendo de autorización como agente de seguros o de fianzas".

| Elabora:                              | Revisa:                         | Autoriza                     |
|---------------------------------------|---------------------------------|------------------------------|
| Líder de Proyecto de Mesa de<br>Ayuda | Líder de Proyecto Mesa de Ayuda | Subdirector de Mesa de Ayuda |

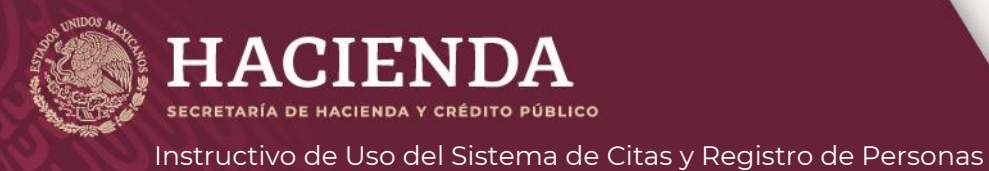

(SICREP)

Página 42 de 48

COMISIÓN NACIONAL DE SEGUROS Y FIANZAS

- ✓ A continuación, seleccione la categoría de la cédula a refrendar. (A, A1, B, B1, etc. Si tiene cédula W dé clic sobre la primera liga que dice "Otras".
- ✓ Por último, en la siguiente pantalla en la parte de abajo, dé clic sobre el botón "Cancelar trámite".

El sistema mostrará una ventana de confirmación, si está seguro de cancelar la cita, de clic en **"Aceptar"**.

| citas.cnsf.gob.mx dice        |         |          |
|-------------------------------|---------|----------|
| ¿Desea cancelar este trámite? |         |          |
|                               | Aceptar | Cancelar |

# Ver e Imprimir el Formulario (Anexo)

Para imprimir el Formulario realice lo siguiente:

- ✓ Ingrese al sistema SICREP con su correo y contraseña.
- ✓ Seleccione la pestaña "Mis solicitudes".
- ✓ Y, de acuerdo con la cita generada, de clic sobre la liga "Imprimir Anexo".
- ✓ Una vez que se muestre el Formulario, podrá descargarlo e imprimirlo.

| No. de Solicitud    | Imprimir anexo  | Fecha/Hora de cita       | Estado                 | Acuse                                                               |                                                                                                    |            |
|---------------------|-----------------|--------------------------|------------------------|---------------------------------------------------------------------|----------------------------------------------------------------------------------------------------|------------|
| 394473              | Descargar anexo |                          | En programación        | Acuse                                                               |                                                                                                    |            |
| 394219              | Descargar anexo |                          | En proj                |                                                                     |                                                                                                    |            |
| 394210              | Descargar anexo |                          | En proj                | 1 / 2 - 100%                                                        | + : •                                                                                                    | <u>+</u> • |
| 394207              | Descargar anexo |                          | Cancel                 |                                                                     |                                                                                                    |            |
| 394181              | Descargar anexo | 03/04/2023 09:30:00 a.m. | Cancel                 |                                                                     |                                                                                                    |            |
| 391934              | Descargar anexo | 01/03/2023 11:00:00 a.m. | Cancel                 |                                                                     |                                                                                                    |            |
| 391445              | Descargar anexo |                          | Cancel                 |                                                                     |                                                                                                    |            |
| 390153              | Descargar anexo | 03/03/2023 10:30:00 a.m. | Cita en 🏼 🗖            | COMISIÓN NACIONAL DE                                                | COMISIÓN NACIONAL DE SEGUROS Y FIANZAS                                                                                       |            |
| 390146              | Descargar anexo | 06/01/2023 05:00:00 p.m. | Cancel                 | F SEGUROS Y FIANZAS DIR                                             | ECCION DE INTERMEDIARIOS, REGISTROS DE PERSONAS Y ENLACE<br>REGIONAL                                                         |            |
| 390144              | Descargar anexo | 09/03/2023 11:00:00 a.m. | Cita en                |                                                                     | ANEXO 36.1.2                                                                                                    |            |
| 1 <u>2345678910</u> |                 |                          | FORM                   | IA Y TÉRMINOS PARA LA S                                             | SOLICITUD DE CÉDULA DE REGISTRO Y RENOVACIÓN DE REGISTRO<br>COMO AJUSTADOR DE SEGUROS                                        |            |
|                     |                 |                          | Con fund<br>solicito a | lamento en los artículos 109, 110<br>uesa Comisión se me otorque cé | 0, 111 y 112 de la Ley de Instituciones de Seguros y de Fianzas,<br>dula para realizar la actividad de aiustador de seguros: |            |
|                     |                 |                          |                        | AUTODUZAC                                                           |                                                                                                    |            |
|                     |                 |                          |                        | AUTORIZAC                                                           | ION 6 RENOVACION P                                                                                                    |            |
|                     |                 |                          |                        | (AJ-I) [" 001 = AUTOM                                               | IÓVILES                                                                                                    |            |
|                     |                 |                          |                        | (AJ-II) CO2 = AGRÍCO                                                | OLA Y SEMOVIENTES                                                                                                    |            |

| Elabora:<br>Líder de Proyecto de Mesa de<br>Ayuda | royecto Mesa de Ayuda Autoriza:<br>Subdirector de Mesa de Ayuda |
|---------------------------------------------------|-----------------------------------------------------------------|
|---------------------------------------------------|-----------------------------------------------------------------|

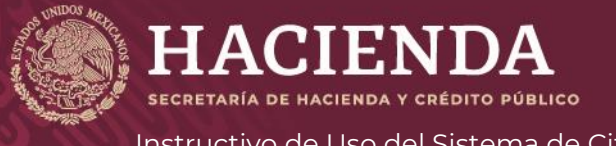

Página 43 de 48

COMISIÓN NACIONAL DE SEGUROS Y FIANZAS

# Modificación de datos personales

Los datos personales (Nombre (s), Primer Apellido, Segundo Apellido, RFC, Fecha de Nacimiento, Nacionalidad, CURP, Lugar de Nacimiento y Correo electrónico) **NO se podrán modificar una vez que concluya su registro**, por lo cual se sugiere tener cuidado al capturarlos.

Si desea corregir o cambiar alguno de estos datos, deberá realizar un nuevo registro con un correo electrónico **diferente**.

**Sólo se podrá corregir** la dirección del agente, actualizar números telefónicos y nivel de escolaridad.

Para realizar esas correcciones realice lo siguiente:

- ✓ Ingrese al SICREP con su correo y contraseña.
- ✓ Dé clic sobre la pestaña "Mis datos".
- ✓ Realice las correcciones de los datos que sí pueden cambiarse, como se indicó en la parte superior.
- ✓ Posteriormente, en la parte inferior, ingrese el código que se muestra dentro del recuadro blanco y dé clic sobre sobre el botón "Continuar".

Si esta acción se realizó correctamente, el sistema mostrará un mensaje de confirmación.

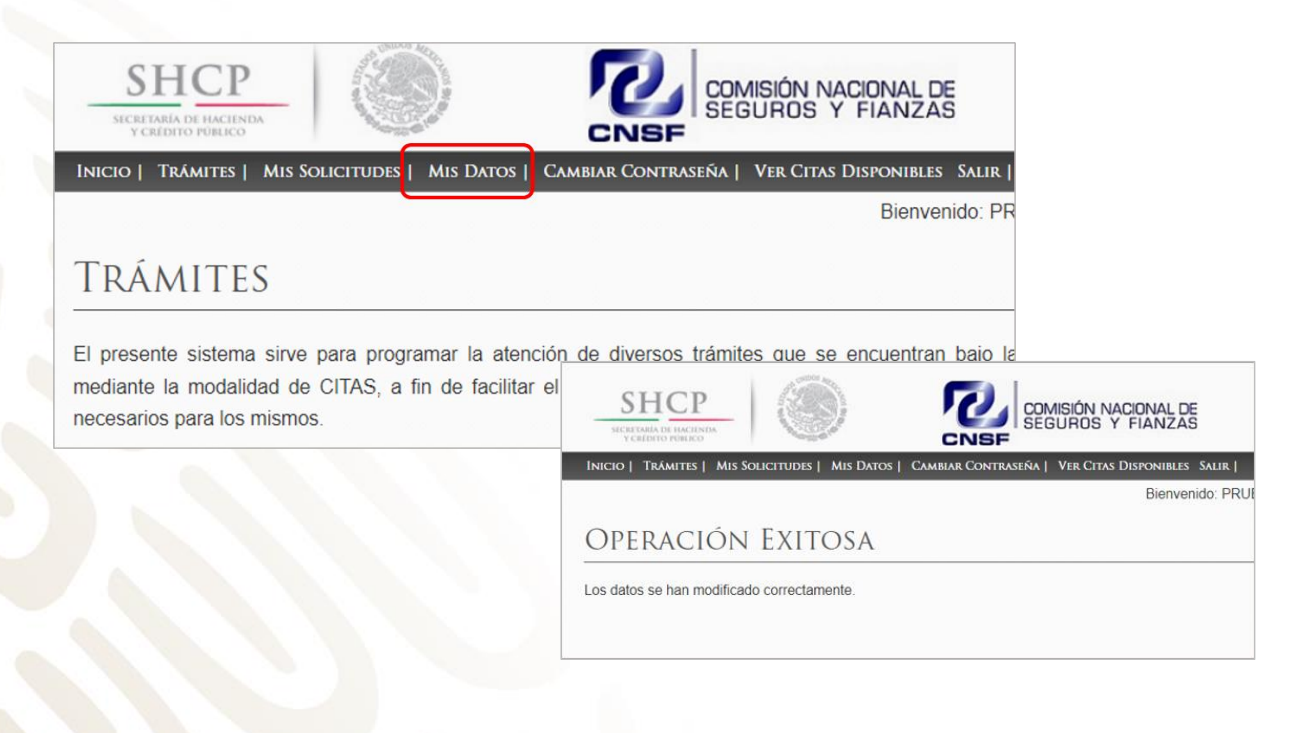

| Elabora:<br>Líder de Proyecto de Mesa de<br>Ayuda | Revisa:<br>Líder de Proyecto Mesa de Ayuda | Autoriza:<br>Subdirector de Mesa de Ayuda |
|---------------------------------------------------|--------------------------------------------|-------------------------------------------|
|---------------------------------------------------|--------------------------------------------|-------------------------------------------|

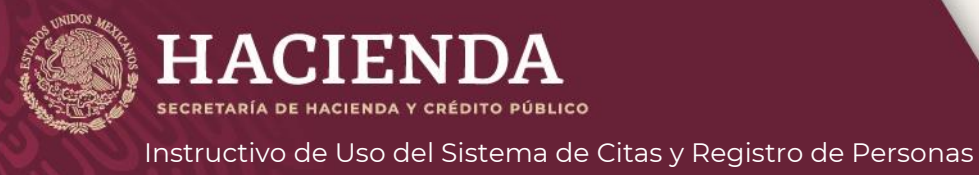

(SICREP)

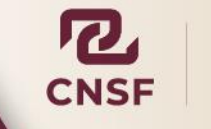

COMISIÓN NACIONAL DE SEGUROS Y FIANZAS

Página 44 de 48

# Pago de derechos

## Descarga de Hoja E5

Existe un formato llamado **HOJA DE AYUDA PARA EL PAGO EN VENTANILLA BANCARIA (E5)**. El cual se utiliza para realizar el pago de derechos del trámite que desea llevar a cabo.

Para obtener el formato de pago **E5** realice lo siguiente:

- ✓ Acceda a la **página principal** del Sistema de citas y registro de personas.
- Dé clic sobre la liga "HOJA DE AYUDA DESCARGUE AQUÍ" o en su defecto sobre el ícono de "hoia" Se abrirá un formato en PDF.

| INICIO I TRÁMITES I MIS SOLICITUDES I MIS DATOS I CAMBIAR CONTRASEÑA I VER CITAS DISPONIBLES.                                                                                            | ALLE                                   |
|----------------------------------------------------------------------------------------------------|----------------------------------------|
|                                                                                                    | and t                                  |
| Sistema de Citas y Registro de Personas                                                                                                    | 5                                      |
| El presente Sistema sirve para:                                                                                                    | PAGO DE DERECHOS - HOJA DE AYUDA       |
| Programar la atención de diversos trámites que se encuentran bajo la modalidad de CITAS.                                                                                                 |                                        |
| Informar de manera clara los requisitos y documentos necesarios para los trámites.                                                                                                    |                                        |
| En el menú superior de TRÁMITES podrá revisar el listado de los servicios que ofrece la Comis<br>como los requisitos para poder ser atendido en una cita.                                | sión Nacional de Seguros y Fianzas así |
| Para poder realizar alguno de los trámites deberá generar una CUENTA en la sección de RE<br>necesaria, si ya generó una cuenta previamente podrá utilizarla desde la opción de INGRESAR. | GISTRO proporcionando la información   |
| En caso de presentar problemas con el uso de este Sistema,                                                                                                    |                                        |
| favor de dirigirse en horario de:                                                                                                    |                                        |
| lunes a viernes de 9:00 a 14:00 y 15:00 a 18:00 a Mesa de Ayuda al teléfono :                                                                                                    |                                        |
| (55) 5724-7400 (sólo orientación telefónica)                                                                                                    |                                        |
|                                                                                                    |                                        |
| DERECHOS - HOJA DE AYUDA DESCARGUE AQUÍ                                                                                                    |                                        |

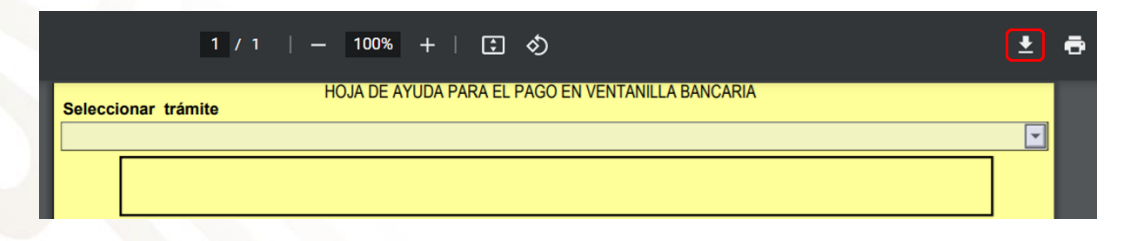

- Descargue el formato 
   y guárdelo en el escritorio. (el formato se debe guardar sin datos personales).
- Abra el formato desde el escritorio.

| Elabora:<br>Líder de Proyecto de Mesa de<br>Ayuda | Autoriza:<br>Subdirector de Mesa de Ayuda |
|---------------------------------------------------|-------------------------------------------|
|---------------------------------------------------|-------------------------------------------|

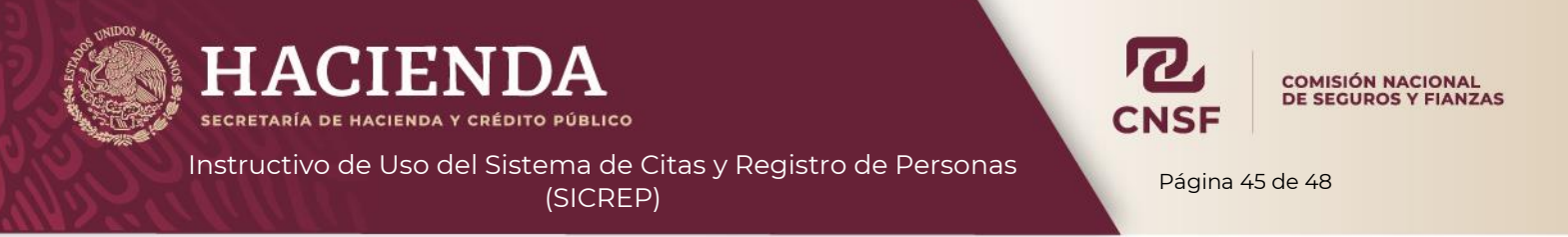

## Cómo llenar el formato de pago

*Ejemplo: Refrendo de Autorización de agente de seguros y de fianzas.* (Persona física, agente por cuenta propia)

✓ Una vez abierto el formato E5 desde el escritorio, dé clic sobre la flecha <sup>™</sup> de lado derecho y en la lista de trámites que aparece, seleccione el trámite a pagar.

| Seleccionar trámite                      | E AYUDA PARA EL PAGO EN VENTANILLA BANCARIA                                                               |       |  |  |  |
|------------------------------------------|----------------------------------------------------------------------------------------------------|-------|--|--|--|
|                                          |                                                                                                    | -     |  |  |  |
| Expedición de copias certificadas sujeta | s a pago de derechos, conforme al art. 5 de la Ley Federal de Derechos.                                   | 100   |  |  |  |
| Autorización definitiva de agentes de se | Autorización definitiva de agentes de seguros o de fianzas: Que operan con base en contratos mercantiles. |       |  |  |  |
| Autorización definitiva de agentes de se | Autorización definitiva de agentes de seguros o de fianzas: Empleados.                                    |       |  |  |  |
| Autorización definitiva de agentes de se | guros o de fianzas: Apoderados de agente de seguros y/o de fianzas persona moral.                         | . [[] |  |  |  |
| Refrendo de autorización de agentes de   | seguros o de fianzas: Que operan con base en contratos mercantiles.                                       |       |  |  |  |
| Refrendo de autorización de agentes de   | Refrendo de autorización de agentes de seguros o de fianzas: Empleados.                                   |       |  |  |  |
| Refrendo de autorización de agentes de   | seguros o de fianzas: Apoderados de agente de seguros y/o de fianzas persona mo                           | ral.  |  |  |  |
| Autorización provisional de agentes de s | seguros.                                                                                                  |       |  |  |  |
| APELLIDO MATER                           | 0                                                                                                    |       |  |  |  |
| WOWERE                                   | s)                                                                                                    |       |  |  |  |
| DENDMINACIÓN O RAZÓN SOC                 | м.                                                                                                    |       |  |  |  |

- Deberá aparecer en automático las claves bancarias (clave de referencia y cadena de la dependencia) y el costo del trámite. Verifique que esa información aparece en la parte inferior del formato.
- ✓ Ingrese sus datos personales: RFC, CURP, Apellido paterno, Apellido Materno y Nombre.
   (Para persona física, el campo "Denominación o razón social" no se debe llenar)
- Seleccione: **NO aplica periodo** (Se debe visualizar un punto negro)
- ✓ En "Periodo y Ejercicio" no hay fechas que poner.
- Revise que sus datos son correctos y, por último, dé clic sobre el botón "Imprimir formato".

**NOTA:** Puede realizar el **pago en cualquier sucursal bancaria**. Este formato **NO es un** comprobante de pago, el comprobante de pago es el documento que a Usted le proporcione el banco.

**NOTA:** Si desea realizar el pago a través de su banca electrónica, **deberá obtener** (como se ha indicado) **la clave de referencia y cadena de la dependencia, así como el costo**, entrar a su banca electrónica y realizar el procedimiento indicado. Cualquier duda con su portal del banco, favor de hablar con un operador de su banco.

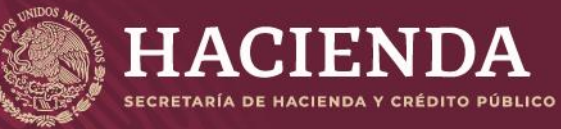

(SICREP)

CNSF

Página 46 de 48

COMISIÓN NACIONAL DE SEGUROS Y FIANZAS

| Seleccionar   | HOJA DE AYUDA PARA EL PAGO EN VENTANILLA BANCARIA                                                      |  |
|---------------|----------------------------------------------------------------------------------------------------|--|
| Refrendo de a | autorización de agentes de seguros o de fianzas: Que operan con base en contratos mercantiles.         |  |
| Refre         | endo de autorización de agentes de seguros o de fianzas: Que operan con base en contratos<br>cantiles. |  |
|               | XXXXXXXXXXXXXXXXXXXXXXXXXXXXXXXXXXXX                                                                   |  |
|               | APELLOO PATERNO MEJIA                                                                                  |  |
|               | APELLOO MATERNO SANCHEZ                                                                                |  |
|               |                                                                                                    |  |
|               | DENOMINACIÓN O RAZÓN SOCIAL                                                                            |  |
|               | COMISION NACIONAL DE SEGUROS Y FIANZAS                                                                 |  |
|               | Seleccione el Periodo:                                                                                 |  |
|               | No aplica periodo     Manual     A Bimentral     Del alercicio                                         |  |
|               |                                                                                                    |  |
|               | Periodo: 🔽 Ejercicio: 🔽                                                                                |  |
|               |                                                                                                    |  |
|               |                                                                                                    |  |
|               | CLAVE DE 2 5 4 0 0 0 2 1 8                                                                             |  |
|               |                                                                                                    |  |
|               | CONCEPTO DPA                                                                                           |  |
|               | IMPORTE \$ 2,084.00                                                                                    |  |
|               | PARTE ACTUALIZADA \$                                                                                   |  |
|               | \$\$                                                                                                   |  |
|               | MULTA POR CORRECCIÓN FISCAL \$                                                                         |  |
|               | CANTIDAD A PAGAR \$ 2,084.00                                                                           |  |
|               |                                                                                                    |  |
|               | TOTAL A PAGAR \$ 2,084.00                                                                              |  |
|               | O HOL                                                                                                  |  |
|               | ESTA HOJA NO ES UN COMPROBANTE OFICIAL DE PAGO, POR LO CUAL NO SERÁ SELLADA POR EL CAJERO              |  |
|               | Imprimir formulario                                                                                    |  |

**NOTA:** Si en el formato **NO aparecen en automático las claves y el costo**, puede **imprimir** el formato de pago y **llenarlo con letra de molde**. Las claves y costos al año fiscal 2022, los encontrará en la siguiente liga:

https://www.gob.mx/cms/uploads/attachment/file/690272/CAT\_LOGO\_DE\_SERVICIOS\_2022.p df

| Elabora:                              | Revisa:                         | Autoriza                     |
|---------------------------------------|---------------------------------|------------------------------|
| Líder de Proyecto de Mesa de<br>Ayuda | Líder de Proyecto Mesa de Ayuda | Subdirector de Mesa de Ayuda |

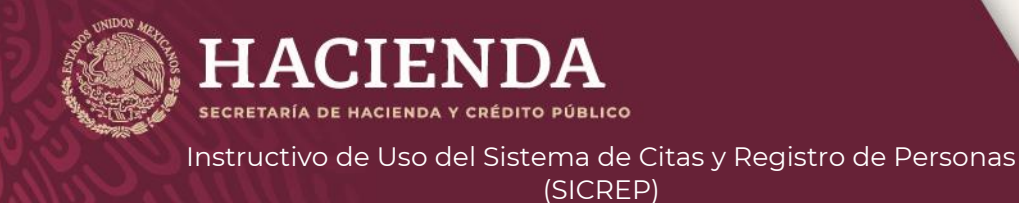

Página 47 de 48

COMISIÓN NACIONAL DE SEGUROS Y FIANZAS

# Salir del SICREP

Una vez concluida la cita, la forma correcta de salir del Sistema de cita es:

✓ Dé clic sobre la pestaña **"Salir"** que se ubica en la parte superior derecha de la página.

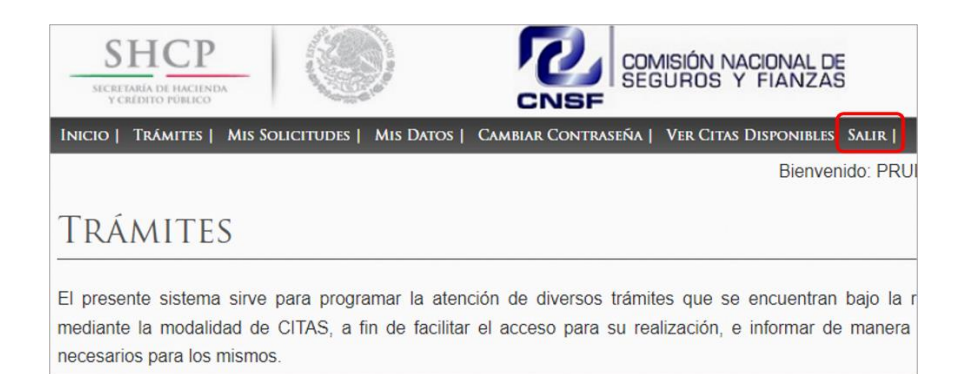

| Elabora:                              | Revisa:                         | Autoriza                     |
|---------------------------------------|---------------------------------|------------------------------|
| Líder de Proyecto de Mesa de<br>Ayuda | Líder de Proyecto Mesa de Ayuda | Subdirector de Mesa de Ayuda |

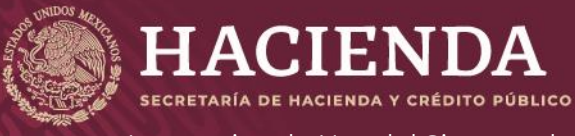

Página 48 de 48

COMISIÓN NACIONAL DE SEGUROS Y FIANZAS

# Histórico de Cambios

| Revisión | Fecha<br>elaboración | Descripción                                                                                                    | Elaboró                             | Revisó                        | Autorizó                 | Fecha expedición |
|----------|----------------------|----------------------------------------------------------------------------------------------------|-------------------------------------|-------------------------------|--------------------------|------------------|
| 01       | 23/10/2017           | Actualización del<br>Manual al nuevo<br>formato CNSF-SGSI-<br>F03                                                                                                    | Susana<br>Hernández                 | Gustavo<br>Gallegos           | Jorge Alberti<br>Sánchez | 23/10/2017       |
| 02       | 07/03/2018           | Actualización del<br>Manual al nuevo<br>formato CNSF-SGSI-<br>F03                                                                                                    | Yasser Arturo<br>Juárez<br>Tiburcio | Gustavo<br>Gallegos           | Jorge Alberti<br>Sánchez | 07/03/2018       |
| 03       | 26/04/2018           | Actualización del<br>Manual al nuevo<br>formato CNSF-SGSI-<br>F03                                                                                                    | Yasser Arturo<br>Juárez<br>Tiburcio | Gustavo<br>Gallegos           | Jorge Alberti<br>Sánchez | 07/05/2018       |
| 04       | 25/06/2018           | Actualización del<br>Manual al nuevo<br>formato CNSF-SGSI-<br>F03                                                                                                    | Ana Delia<br>Botello<br>Espinoza    | Gustavo<br>Gallegos           | Jorge Alberti<br>Sánchez | 25/06/2018       |
| 05       | 31/10/2018           | Actualización del<br>Manual al nuevo<br>formato CNSF-SGSI-<br>F03                                                                                                    | Ana Delia<br>Botello<br>Espinoza    | Gustavo<br>Gallegos           | Jorge Alberti<br>Sánchez | 31/10/2018       |
| 06       | 03/10/2019           | Actualización del<br>Manual al nuevo<br>formato CNSF-SGSI-<br>F03                                                                                                    | Susana<br>Hernández<br>García       | Gustavo<br>Gallegos           | Jorge Alberti<br>Sánchez | 18/12/2019       |
| 07       | 20/05/2022           | Actualización del<br>Manual al nuevo<br>formato CNSF-SGSI-<br>F03                                                                                                    | Susana<br>Hernández<br>García       |                               |                          | 20/05/2022       |
| 08       | 17/08/2022           | Actualización del<br>Manual al nuevo<br>formato CNSF-SGSI-<br>F03                                                                                                    | Susana<br>Hernández<br>García       | Susana<br>Hernández<br>García |                          |                  |
| 09       | 28/09/2022           | Se actualiza el<br>Instructivo de uso,<br>ahora se le da este<br>nombre por cuestión<br>jurídica. Se agrega el<br>proceso "Reingresar<br>trámite" y se modifica<br>la sección "Liga<br>Llenar Formulario".<br>Se agregan<br>marcadores. | Cecylia<br>Villafuerte              | Cecylia<br>Villafuerte        |                          | 28/09/2022       |